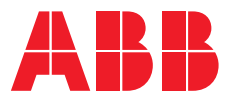

**ΚÄYTTÖOPAS** 

# PowerValue 11 RT G2

1–3 kVA

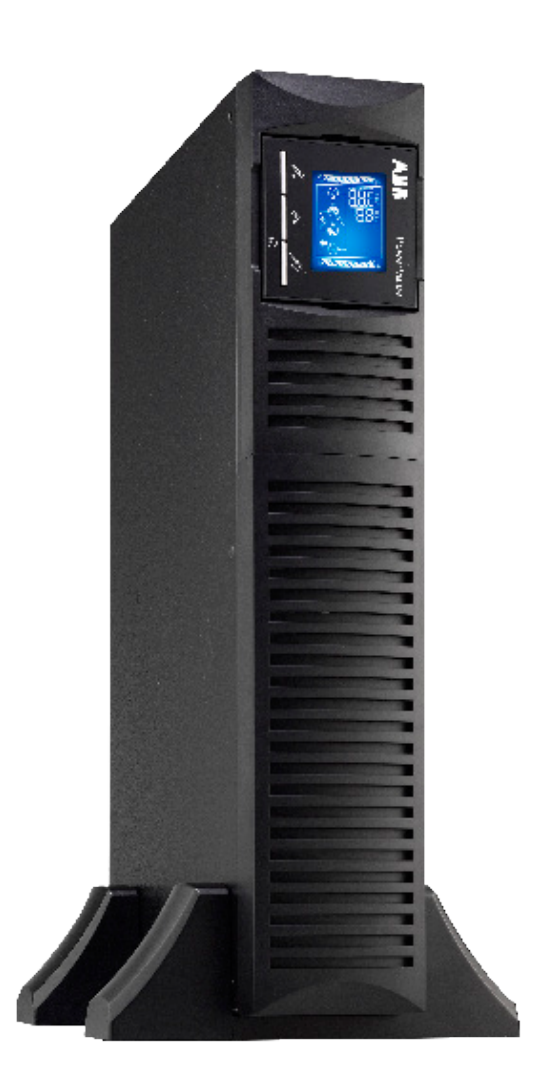

— PowerValue 11 RT G2 1-3kVA

# Tästä käyttöoppaasta

## Asiakirjan tiedot

| Tiedoston nimi    | : | 4NWD005357_ABB_OPM_PVA111-3kVA-RT_G2_FI_REV-A |
|-------------------|---|-----------------------------------------------|
| UPS-malli         | : | PowerValue 11 RT G2 1-3 kVA                   |
| Julkaisupäivä     | : | 27.6.2020                                     |
| Julkaisija        | : | Tuotemarkkinointi                             |
| Tarkistanut       | : | Tutkimus- ja kehitysosasto                    |
| Tuotenumero       | : | -                                             |
| Asiakirjan numero | : | 4NWD005357                                    |
| Versio            | : | A                                             |
|                   |   |                                               |

## Turvallisuusmerkit ja varoitukset

Tässä käyttöoppaassa käytetään seuraavia merkkejä, jotka on selitetty alla.

| 4 | Tämä merkki yhdessä huomiosanan "VAARA" kanssa tarkoittaa välitöntä sähköiskun vaaraa.<br>Turvallisuushuomautuksen noudattamatta jättäminen voi aiheuttaa henkilövahingon, kuoleman<br>tai laitteiston vahingoittumisen. |
|---|----------------------------------------------------------------------------------------------------|
|   | Tämä merkki yhdessä huomiosanan "VAROITUS" kanssa tarkoittaa mahdollista vaaratilannetta. Sen<br>noudattamatta jättäminen voi aiheuttaa henkilövahingon, kuoleman tai laitteiston vahingoittumisen.                      |
| i | Tämä merkki yhdessä huomiosanan "HUOMAUTUS" kanssa tarkoittaa hyödyllisiä neuvoja tai tärkeää<br>tietoa tuotteen käytöstä. Tämä merkki ja sen ohessa oleva lauseke eivät tarkoita vaaratilannetta.                       |
|   | Tämä merkki tarkoittaa, että sinun täytyy lukea käyttöopas/opaskirjanen, ennen kuin aloitat työt<br>tai laitteiston tai koneen käytön.                                                                                   |
|   | Kierrätä.                                                                                                    |
|   | Ei saa hävittää sekajätteen mukana.                                                                                                    |

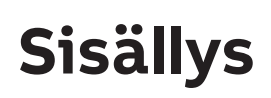

| 1 | Tärke | eät turv   | vallisuusohjeet                                                  | 4        |
|---|-------|------------|------------------------------------------------------------------|----------|
|   | 1.1   | Käytt      | äjän varotoimenpiteet                                            | 4        |
|   | 1.2   | Ympä       | ristökysymykset                                                  | 4        |
|   | 1.3   | Turva      | allisuus- ja vaatimustenmukaisuusvakuutus sekä CE-merkintä       | 5        |
|   | 1.4   | Tiedu      | stelut                                                           | 5        |
|   | 1.5   | Käytt      | ö                                                                | 5        |
| 2 | Huolt | t <b>o</b> |                                                                  | 6        |
|   | 2.1   | UPS-I      | aitteen hävitys ja kierrätys                                     | 7        |
|   |       | 2.1.1      | Ammattikäyttäjille Euroopan unionin alueella                     | . 7      |
|   |       | 2.1.2      | Hävittäminen Euroopan unionin ulkopuolisissa maissa              | . 7      |
| 3 | Asen  | nus        | •••••••••••••••••••••••••••••••••••••••                          | 8        |
|   | 3.1   | Toimi      | tus, kuljetus, sijoittaminen ja varastointi                      | 8        |
|   |       | 3.1.1      | UPS-laitteen vastaanottaminen ja silmämääräinen tarkastus        | . 8      |
|   |       | 3.1.2      | Luettelo pakkauksen purkamista varten                            | . 8      |
|   |       | 3.1.3      | UPS-laitteen käyttäminen                                         | . 8      |
|   |       | 3.1.4      | UPS-laitteen varastointi                                         | . 8      |
|   | 3.2   | Kohte      | en suunnittelu ja laitteen sijoittaminen                         | . 9      |
|   | 0.1   | 321        | Asennuksen suunnittelu                                           | 9        |
|   |       | 322        | Sijoittamineny                                                   | . J<br>9 |
|   |       | 323        | Asentaminen telineeseen                                          | . J<br>9 |
|   |       | 321        |                                                                  | . )      |
|   |       | 225        | Doworl/alue 11 PT C2 2k//A Syn acontaminan                       | . 11     |
|   | 22    | Vloise     |                                                                  | 12       |
|   | 5.5   | 2 2 1      |                                                                  | 13       |
|   |       | 2.2.1      |                                                                  | .13      |
| л | Kävti | 5.5.C      |                                                                  | .15      |
| 4 | A     |            |                                                                  | . 15     |
|   | 4.1   | Onjau      | Spaneen                                                          | . 15     |
|   |       | 4.1.1      |                                                                  | .15      |
|   |       | 4.1.2      | UPS-laitteen sammuttaminen                                       | . 10     |
|   | 4.2   | 101m1      | ntatila                                                          | . 1/     |
|   | 4.3   | UPS-I      | aitteen kaynnistys ja sammutus                                   | . 18     |
|   |       | 4.3.1      | UPS-laitteen kaynnistys                                          | .18      |
|   |       | 4.3.2      | UPS shutdown                                                     | .18      |
|   | 4.4   | Neste      | kidenäytön lyhennehakemisto.                                     | . 19     |
|   | 4.5   | Neste      | kidenäyttö                                                       | . 20     |
|   | 4.6   | LCD-a      | asetukset                                                        | . 21     |
|   | 4.7   | LCD-r      | nittaustoiminnot                                                 | . 29     |
| 5 | Akun  | vaihta     | minen                                                            | . 30     |
| 6 | Tieto | liikenn    | le                                                               | . 31     |
|   | 6.1   | RS-23      | 2-portti                                                         | . 31     |
|   | 6.2   | USB-p      | portti                                                           | . 32     |
|   | 6.3   | Virrar     | n hätäkatkaisu                                                   | . 32     |
|   |       | 6.3.1      | Jännitteetön tulo                                                | .32      |
|   |       | 6.3.2      | Jännitteetön lähtökosketintieto                                  | .32      |
|   | 6.4   | Verko      | nhallintakortti (lisävaruste)                                    | . 33     |
|   |       | 6.4.1      | Sarjaliitäntäisen verkonhallintakortin asentaminen (lisävaruste) | .33      |
|   |       | 6.4.2      | Valvontaohjelmisto                                               | .33      |
| 7 | Viane | etsintä    |                                                                  | . 34     |
|   | 7.1   | Vikoje     | en tunnistaminen ja korjaaminen                                  | . 34     |
|   | 7.2   | Hälyt      | ystiedot                                                         | . 34     |
|   |       | 7.2.1      | <br>Vikakoodit                                                   | 34       |
|   |       | 7.2.2      | Varoituskuvakkeet                                                | 34       |

# 1 Tärkeät turvallisuusohjeet

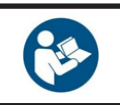

4

LUE TÄMÄN LUVUN TÄRKEÄT TURVALLISUUSOHJEET, ENNEN KUIN LUET MUUN KÄYTTÖOPPAAN

## 1.1 Käyttäjän varotoimenpiteet

Noudata aina tässä käyttöoppaassa annettuja ohjeita ja siinä kuvattuja varotoimia. Ohjeista poikkeaminen voi johtaa sähköiskuun tai aiheuttaa tahattoman virransyötön katkeamisen.

ABB EI VASTAA UPS-JÄRJESTELMÄN VIRHEELLISESTÄ KÄSITTELYSTÄ AIHEUTUNEISTA VAHINGOISTA.

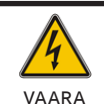

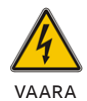

ÄLÄ POISTA RUUVEJA UPS-JÄRJESTELMÄSTÄ TAI AKKUKAAPISTA: SÄHKÖISKUN VAARA

SUURI VIKAVIRTA (VUOTOVIRTA). VARMISTA ENNEN VERKKOVIRTAAN KYTKEMISTÄ, ETTÄ UPS-JÄRJESTELMÄ ON MAADOITETTUNA.

VAROITA KUNNOSSAPITOHENKILÖSTÖÄ SIITÄ, ETTÄ VIRTAPIIRI ON KYTKETTYNÄ UPS-JÄRJESTELMÄÄN, LIITTÄMÄLLÄ VAROITUSKILPI KAIKKIIN UPS-ALUEEN ULKOPUOLELLE ASENNETTUIHIN PÄÄVIRTAKYTKIMIIN.

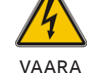

VARMISTA, ETTÄ VAROITUSKILVISSÄ ON SEURAAVA TAI SITÄ VASTAAVA TEKSTI: "ERISTÄ UPS (KESKEYTYMÄTÖN VIRRANSYÖTTÖJÄRJESTELMÄ) ENNEN KUIN SUORITAT HUOLTOTÖITÄ TÄSSÄ VIRTAPIIRISSÄ."

## 1.2 Ympäristökysymykset

UPS-järjestelmä pystyy toimimaan suurimmalla hyötysuhteella, mikäli asennuspaikka on tässä käyttöoppaassa annettujen käyttöympäristöä koskevien parametrien mukainen. Liiallinen pöly tai kosteus käyttöympäristössä voi aiheuttaa vaurioita tai johtaa toimintahäiriöihin. UPS-laite on aina suojattava sääolosuhteilta ja suoralta auringonvalolta. Käyttöympäristön on täytettävä teknisissä tiedoissa annetut painoa, ilmavirtausta, kokoa ja turvaetäisyyksiä koskevat vaatimukset. UPS-laitetta ei saa missään tapauksessa asentaa ilmatiiviiseen tilaan, paikkaan, jossa on helposti syttyviä kaasuja, tai ympäristöön, jossa alla määritellyt ympäristövaatimukset ylittyvät. Akkujen ja UPS-laitteen kestoiän pidentämiseksi suositeltava ympäristön lämpötila on +20...+25 °C. UPS-laitteeseen saapuvan jäähdytysilman lämpötila ei saa olla yli +40 °C, ja sen ilmankosteuden on oltava alle 95 prosenttia (ei tiivistymistä).

# 1.3 Turvallisuus- ja vaatimustenmukaisuusvakuutus sekä CE-merkintä

PowerValue 11 RT G2 1-3 kVA on suunniteltu, valmistettu ja tuotu markkinoille laadunhallintajärjestelmiä koskevan EN ISO 9001 -standardin mukaisesti.

Tuotteet noudattavat seuraavia direktiivejä:

- Pienjännitedirektiivi 2014/35/EU
- Sähkömagneettisesta yhteensopivuudesta (EMC) annettu direktiivi 2014/30/EU
- Direktiivi 2011/65/EU tiettyjen vaarallisten aineiden käytön rajoittamisesta sähkö- ja elektroniikkalaitteissa (RoHS)

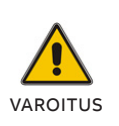

TÄMÄ ON LUOKAN C2 UPS-TUOTE. ASUINALUEELLA TÄMÄ LAITE VOI AIHEUTTAA RADIOTAAJUISIA HÄIRIÖTÄ, MISSÄ TAPAUKSESSA KÄYTTÄJÄN PITÄÄ MAHDOLLISESTI RYHTYÄ LISÄTOIMENPITEISIIN. Tuotteet noudattavat myös seuraavia tuotestandardeja:

#### Taulukko 1: Standardit

|                                            | Tuotestandardit                          |
|--------------------------------------------|------------------------------------------|
| ESD                                        | IEC 61000-4-2 taso 3                     |
| Matalataajuussignaalit                     | IEC 61000-2-2<br>Häiritsevä jännite: 10V |
| RS                                         | IEC61000-4-3 taso 3                      |
| EFT                                        | IEC 61000-4-4 taso 4                     |
| Ylijännite                                 | IEC 61000-4-5 taso 4                     |
| CS                                         | IEC 61000-4-6 taso 3                     |
| Käyttötaajuuden<br>magneettikenttien sieto | IEC 61000-4-8 taso 4                     |
| Johtuvat häiriöt                           | IEC 62040-2 luokka C2                    |
| Säteilevät häiriöt                         | IEC 62040-2 luokka C2                    |
| Suorituskykyluokka                         | VFI-SS-III                               |
| Turvallisuus                               | IEC 62040-1:2008+A1+2013                 |
| Kuljetus                                   | IEC 60068-2-31                           |
|                                            | IEC 60068-2-64                           |
|                                            | IEC 60068-2-27                           |

## **1.4 Tiedustelut**

UPS-järjestelmiä koskevat kyselyt tulee osoittaa ABB:n paikalliseen myyntipisteeseen tai ABB:n valtuuttamalle edustajalle. Ota selville laitteen tyyppikoodi ja sarjanumero ennen kuin otat yhteyttä ABB:hen tai valtuutettuun edustajaan. Sarjanumero näkyy tuotteen nimikilvessä. Katso lisätietoja luvusta 7 Vianetsintä.

## 1.5 Käyttö

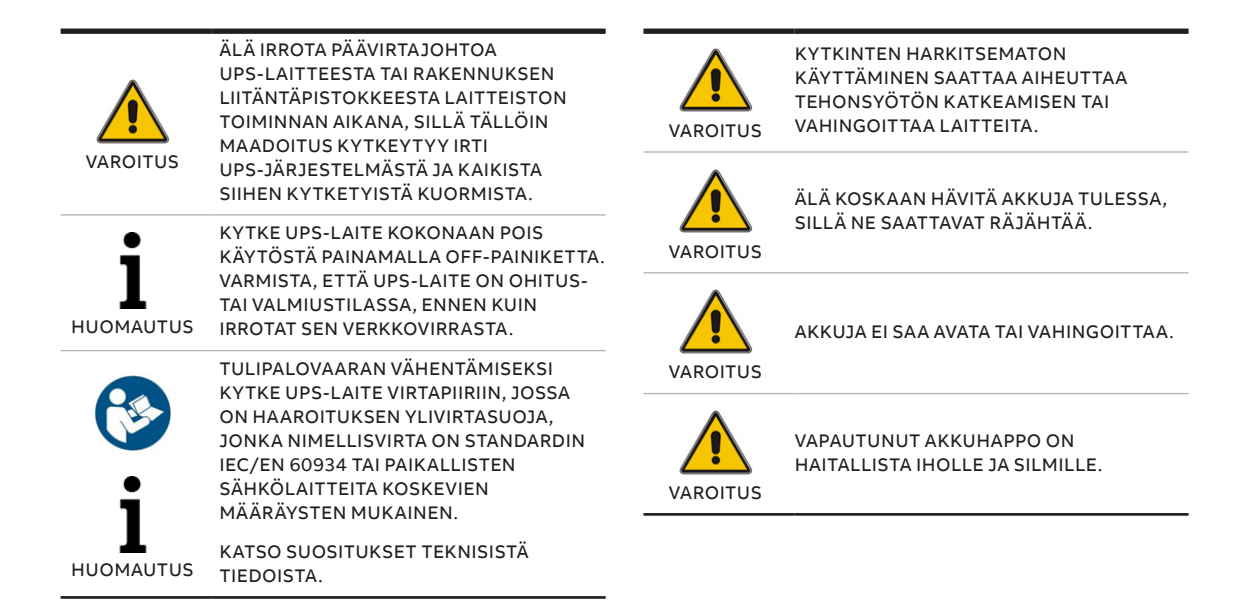

## 2 Huolto

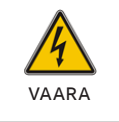

SÄHKÖISKUVAARAN VÄLTTÄMISEKSI UPS-LAITTEEN KANNEN SAA IRROTTAA VAIN PÄTEVÄ HENKILÖSTÖ.

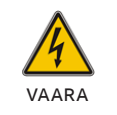

SÄHKÖISKUN RISKIN JA VIKAANTUMISRIS-KIN VÄLTTÄMISEKSI ÄLÄ LEIKKAA, MUUTA TAI KÄSITTELE UPS-LAITTEEN MUKANA TOIMITETTUJA OSIA.

**PowerValue 11 RT G2 1-3 kVA** UPS-laite tarvitsee vain vähän huoltoa.

Lataa UPS-laite säännöllisesti, jolloin maksimoit akkujen käyttöiän. Kun UPS-laite on kytketty verkkosyöttöön, se lataa akut ja estää niiden ylilatautumisen sekä ylipurkautumisen.

- Vaihda akut uusiin, kun niiden käyttöikä ylittyy (noin kolmesta viiteen vuotta, kun ympäristön lämpötila on 25 °C). Saat tietoa varaosista ottamalla yhteyttä paikalliseen ABB:n toimipaikkaan tai ABB:n valtuuttamaan edustajaan.
- Lataa UPS-laite neljän-kuuden kuukauden välein, jos sitä ei käytetä säännöllisesti.
- Alueilla, joilla lämpötila on jatkuvasti korkea, akku tulee ladata ja sen varaus purkaa kahden kuukauden välein. Latausajan pitää yleensä olla vähintään 12 tuntia.
- Vaihda akku uuteen, kun se täyteen lataamisen jälkeen tyhjenee alle puolessa ilmoitetusta ajasta. Tarkista akun kytkentä tai ota yhteyttä paikalliseen jälleenmyyjään, jolta voit tilata uuden akun.

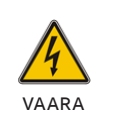

AKKUJEN HUOLTOON LIITTYY OIKOSULKU-JA SÄHKÖISKUVAARA. SIKSI HUOLLON SAA SUORITTAA VAIN HENKILÖ, JOLLA ON RIITTÄVÄ TIETÄMYS AKUISTA JA TARVITTAVISTA VAROTOIMISTA.

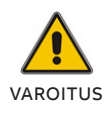

AKKUJA EI SAA HÄVITTÄÄ POLTTAMALLA. AKUT VOIVAT RÄJÄHTÄÄ.

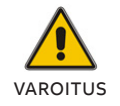

AKKUJA EI SAA AVATA EIKÄ VAURIOITTAA. VAPAUTUNUT AKKUHAPPO ON HAITALLISTA IHOLLE JA SILMILLE. SE VOI OLLA MYRKYLLISTÄ.

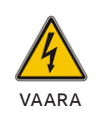

UPS-LAITTEEN SISÄLLÄ OLEVAT KOMPONENTIT OVAT KYTKETTYINÄ AKKUUN, VAIKKA UPS-LAITE ON IRROTETTU VERKKOVIRRASTA.

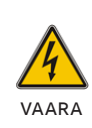

KYTKE AKUT AINA IRTI ENNEN HUOLTO-TAI KUNNOSSAPITOTOIMIA. VARMISTA, ETTÄ LAITTEESEEN EI TULE VIRTAA JA ETTÄ KONDENSAATTORISSA TAI VÄYLÄKONDENSAATTORIN LIITTIMISSÄ EI OLE VAARALLISTA JÄNNITETTÄ.

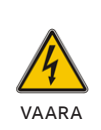

AKUN VIRTAPIIRI EI OLE ERISTETTY TULOJÄNNITTEESTÄ. AKUN NAPOJEN JA MAAN VÄLILLÄ VOI ESIINTYÄ VAARALLISIA JÄNNITTEITÄ. VARMISTA JÄNNITTEETTÖMYYS ENNEN HUOLTOTOIMIIN RYHTYMISTÄ.

AKKU VOI AIHEUTTAA SÄHKÖISKUN VAARAN JA SUUREN OIKOSULKUVIRRAN. SEURAAVIA VAROTOIMENPITEITÄ ON NOUDATETTAVA AKKUJA KÄSITELTÄESSÄ:

- RIISU RANNEKELLOT, SORMUKSET JA MUUT METALLIESINEET
- KÄYTÄ ASIANMUKAISIA HENKILÖNSUOJAIMIA PAIKALLISTEN KÄYTÄNTÖJEN JA MÄÄRÄYSTEN MUKAAN.
  - KÄYTÄ PALON-/ VALOKAARENKESTÄVÄÄ KOKO VARTALON PEITTÄVÄÄ SUOJAVAATETUSTA.
  - KÄYTÄ TEHTÄVÄÄN SOVELTUVIA, JÄNNITETÖIHIN TARKOITETTUJA SUOJAKÄSINEITÄ.
  - KÄYTÄ JÄNNITESAAPPAITA.
  - KÄYTÄ VALOKAARELTA SUOJAAVAA KASVOSUOJAINTA.
  - KÄYTÄ JÄNNITETÖIHIN TARKOITETTUJA TYÖKALUJA.
- ÄLÄ ASETA TYÖKALUJA TAI METALLIOSIA AKKUJEN PÄÄLLE.
- KYTKE LATAAVA VIRTALÄHDE IRTI,
- ENNEN KUIN KYTKET TAI IRROTAT AKUN NAPOJEN LIITÄNNÄT.

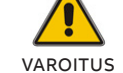

AKKUJA VAIHDETTAESSA VANHAT AKUT ON KORVATTAVA SAMANTYYPPISILLÄ JA SAMALLA MÄÄRÄLLÄ AKKUJA TAI AKKUYKSIKKÖJÄ.

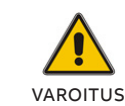

KUN VAIHDAT VAROKKEITA, KÄYTÄ TULIPALOVAARAN VÄLTTÄMISEKSI SAMAN TYYPIN JA AMPEERIMÄÄRÄN VAROKKEITA.

## 2.1 UPS-laitteen hävitys ja kierrätys

#### 2.1.1 Ammattikäyttäjille Euroopan unionin alueella

YLI VEDETYN ROSKASÄILIÖN KUVA TUOTTEESSA JA/TAI SEN MUKANA TOIMITETTAVISSA ASIAKIRJOISSA TARKOITTAA SITÄ, ETTÄ KÄYTETTYJÄ SÄHKÖ- JA ELEKTRONIIKKALAITTEITA (WEEE) EI SAA HÄVITTÄÄ KOTITALOUSJÄTTEEN MUKANA.

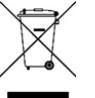

JOS HALUAT HÄVITTÄÄ SÄHKÖ- JA ELEKTRONIIKKALAITTEITA (EEE), KYSY LISÄTIETOJA OMALTA JÄLLEENMYYJÄLTÄSI TAI TOIMITTAJALTASI.

HÄVITTÄMÄLLÄ TÄMÄN TUOTTEEN OIKEIN AUTAT SÄÄSTÄMÄÄN ARVOKKAITA LUONNONVAROJA JA ESTÄMÄÄN VÄÄRÄNLAISEN JÄTTEENKÄSITTELYN MAHDOLLISESTI AIHEUTTAMAT HAITAT IHMISTEN TERVEYDELLE JA YMPÄRISTÖLLE. 2.1.2 Hävittäminen Euroopan unionin ulkopuolisissa maissa

YLI VEDETYN ROSKASÄILIÖN KUVA KOSKEE AINOASTAAN EUROOPAN UNIONIA (EU). SE TARKOITTAA, ETTÄ KÄYTETTYJÄ SÄHKÖ- JA ELEKTRONIIKKALAITTEITA (WEEE) EI SAA HÄVITTÄÄ KOTITALOUSJÄTTEEN MUKANA.

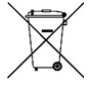

JOS HALUAT HÄVITTÄÄ TÄMÄN TUOTTEEN, KYSY OIKEA HÄVITYSTAPA PAIKALLISILTA VIRANOMAISILTA TAI JÄLLEENMYYJÄLTÄSI.

HÄVITTÄMÄLLÄ TÄMÄN TUOTTEEN OIKEIN AUTAT SÄÄSTÄMÄÄN ARVOKKAITA LUONNONVAROJA JA ESTÄMÄÄN VÄÄRÄNLAISEN JÄTTEENKÄSITTELYN MAHDOLLISESTI AIHEUTTAMAT HAITAT IHMISTEN TERVEYDELLE JA YMPÄRISTÖLLE.

## 3 Asennus

## 3.1 Toimitus, kuljetus, sijoittaminen ja varastointi

## 3.1.1 UPS-laitteen vastaanottaminen ja silmämääräinen tarkastus

Kun vastaanotat UPS-laitteen, tarkasta sen pakkaus huolellisesti fyysisten vaurioiden varalta.

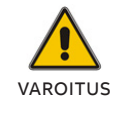

JOS LAITTEESSA HAVAITAAN VIKA: ÄLÄ KYTKE LAITTEESEEN JÄNNITETTÄ / ÄLÄ OTA SITÄ KÄYTTÖÖN

UPS-laitteen pakkaus suojaa sitä mekaanisilta ja ympäristön aiheuttamilta vahingoilta. UPS-laite on lisäksi suojattu muovikalvolla. Säilytä pakkaus myöhempää käyttöä varten.

#### 3.1.2 Luettelo pakkauksen purkamista varten

Kun olet tarkastanut pakkauksen, avaa laatikko ja tarkasta, että se sisältää seuraavat osat:

- 1 x PowerValue 11 RT G2 UPS
- 1 x USB ja täydellinen dokumentaatio 5 kielellä
- Monikielinen pika-asennusohje
- 2 x UPS-teline (tuki)
- 8 x M4-kuusioruuvi ja jousialuslevy (UPS-teline)
- 8 x M4 matalakupukantainen ruuvi (UPS-teline)
- 8 x M4 litteä ruuvi (telineen kiinnityskorvaketta varten)
- Telineen kiinnityskorvake
- 1 x Schuko-IEC C13 -kaapeli (vain: 1KB/1KS)
- 1 x Schuko-IEC C19 -kaapeli (vain: 2KB/2KS/3KB)
- Virransyöttöjohto (Australiassa myytävät mallit - AU/NZ-tyyppinen pistotulppa)
- 1 x IEC C13-C14 -kaapeli
- 1 x IEC C19-C20 -kaapeli (vain: 3KB/3KS)
- 1 x ulkoinen akkukaapeli (vain S-malleihin)
- 1 x USB-kaapeli
- 1 x M16-kaapeliläpivienti (vain 3KS-malleihin)
- 1 x akkukaapelin asennuslevy

Tarvikkeet telineeseen kiinnitystä varten (täydellinen telinekiinnityssarja voidaan hankkia erikseen):

- 2 x telineen kiinnityskorvake
- 8 x M4-ruuvi (telineen kiinnityskorvakkeet)

Tarkasta UPS-laite vaurioiden varalta ja varmista, että vastaanotettu UPS-laite vastaa lähetysluettelossa mainittua. Jos havaitset vaurioita, ilmoita asiasta välittömästi kuljetusliikkeelle tai toimittajalle.

#### 3.1.3 UPS-laitteen käyttäminen

UPS-järjestelmässä ei ole osia, jotka käyttäjä voi huoltaa itse. Jos akkujen käyttöikä (3–5 vuotta, kun ympäristön lämpötila on 25 °C) on ylittynyt, akut pitää vaihtaa. Ota tässä tapauksessa yhteyttä jälleenmyyjään.

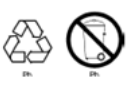

Toimita käytetty akku kierrätyskeskukseen tai jälleenmyyjälle vaihtoakun pakkausmateriaaliin pakattuna.

#### 3.1.4 UPS-laitteen varastointi

Lataa UPS-laitetta 5 tunnin ajan ennen varastointia. Varastoi UPS-laite peitettynä ja pystyasennossa viileässä ja kuivassa paikassa. Lataa akku varastoinnin aikana seuraavan taulukon mukaisesti:

| Säilytyslämpötila | Latausväli         | Latauksen kesto |
|-------------------|--------------------|-----------------|
| -25+40 °C         | 3 kuukauden välein | 1–2 tuntia      |
| +40+45 °C         | 2 kuukauden välein | 1–2 tuntia      |

## 3.2 Kohteen suunnittelu ja laitteen sijoittaminen

— 3.2.1-1: Kulmakiinnike

Telineen kiskot

Telineen asennus

3.2.1-2:

3 2 1-3.

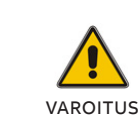

- VARMISTA, ETTÄ VERKKOVIRTA JA KOKONAISKUORMA OVAT UPS-LAITTEEN TEKNISTEN TIETOJEN MUKAISET.
- UPS-LAITTEEN ON SAATAVA VIRTAA YHDESTÄ YKSIVAIHEISESTA MAADOITETUSTA PISTORASIASTA, JOKA ON SUOJATTU YLIVIRTASUOJALAITTEILLA PAIKALLISTEN JOHDOTUSTA KOSKEVIEN MÄÄRÄYSTEN MUKAISESTI (EI KOSKE MALLIA POWERVALUE 11 RT G2 3KVA S).
- VIRRANSYÖTTÖJOHDON PISTOKE ON TARKOITETTU TOIMIMAAN EROTUSLAITTEENA. PISTORASIA, JOKA SYÖTTÄÄ VIRTAA UPS-LAITTEELLE, PITÄÄ ASENTAA UPS-LAITTEEN LÄHELLE, JA SIIHEN ON
- PÄÄSTÄVÄ HELPOSTI KÄSIKSI (EI KOSKE MALLIA POWERVALUE 11 RT G2 3KVA S). • KUN AKUN NAPOJEN SUOJUKSET ON POISTETTU, SÄILYTÄ NE MYÖHEMPÄÄ TARVETTA VARTEN.
  - POISTA NÄMÄ SUOJUKSET VAIN, JOS LIITTIMET ON TARKOITUS LIITTÄÄ AKUN NAPOIHIN.

#### 3.2.1 Asennuksen suunnittelu

Varmista pitkä käyttöikä asentamalla yksikkö siten, että UPS-laitteeseen kohdistuu mahdollisimman vähän riskejä:

- · Asenna UPS-laite sisätiloihin.
- Jätä kaapin kullekin sivulle riittävästi tilaa jäähdyttävälle ilmavirtaukselle ja varmista, ettei ilman kulku tuuletusaukkoihin ole estynyt.
- Vältä liian kuumia lämpötiloja ja liiallista kosteutta.
- Varmista, että lattian pinta on kiinteä ja tasainen.

#### 3.2.2 Sijoittaminen

PowerValue 11 RT G2 voidaan asentaa telineeseen tai erilliseen järjestelmäkehikkoon.

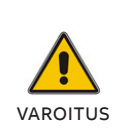

JOS UPS-LAITE PURETAAN PAKKAUSESTA HYVIN MATALASSA LÄMPÖTILASSA, SIIHEN VOI TIIVISTYÄ VETTÄ. VÄLTÄ VAARAT JA SÄHKÖISKUN VAARA ODOTTAMALLA ENNEN UPS-LAITTEEN ASENTAMISTA, ETTÄ SE ON TÄYSIN KUIVA SEKÄ SISÄ- ETTÄ ULKOPUOLELTA.

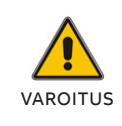

VÄLTÄ PUTOAVIEN ESINEIDEN AIHEUTTAMA VAARA KÄSITTELEMÄLLÄ UPS-LAITETTA VAROEN. KATSO UPS-LAITTEIDEN PAINOT TEKNISISTÄ TIEDOISTA.

#### 3.2.3 Asentaminen telineeseen

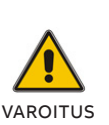

VÄLTÄ PUTOAVIEN ESINEIDEN AIHEUTTAMA VAARA VARMISTAMALLA ENNEN ASENNUSTA, ETTÄ KAAPPI KESTÄÄ UPS-LAITTEEN PAINON, MUKAAN LUKIEN RUUVIKIINNITYKSEN EDELLYTTÄMÄT OSAT.

AKKU ON SUOSITELTAVAA ASENTAA KAAPIN ALAOSASTA YLÖSPÄIN EDETEN.

#### 3.2.3.1 UPS

HUOMAA, ETTÄ TÄHÄN TYÖHÖN TARVITAAN TELINEKIINNITYSSARJA (SE ON HANKITTAVA ERIKSEEN): Tämä asennusohje koskee kaappiin asennettavaa 19 tuuman telinettä, jonka vähimmäissyvyys on 800 mm.

Määritä lopullinen paikka ja säilytä asennuksessa 2U-jakoväli.

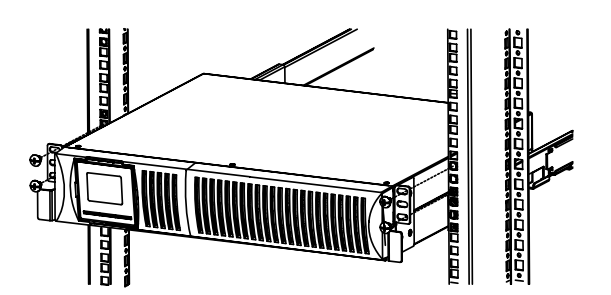

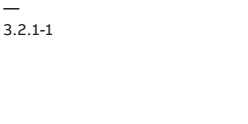

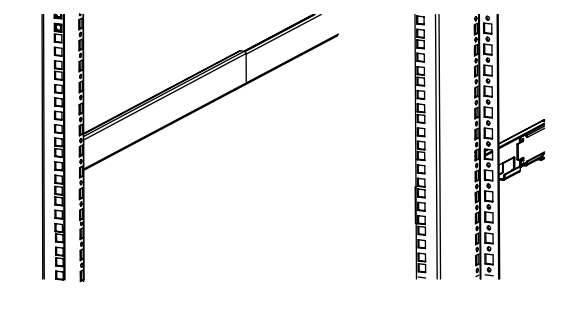

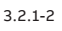

3.2.3.2-1: Akkumoduulin liittäminen

3.2.3.2-2: Akkumoduulin liittäminen

- 1. Asenna kulmakiinnike laitteeseen uppokantaisilla M4-ruuveilla (kuva 3.2.1-1).
- 2. Liu'uta laite kiskoihin ja kiristä telinekiinnitysruuvi (kuva 3.2.1-3).
- 3. Kun olet asentanut UPS-laitteen telineeseen, kiinnitä kuorma UPS-laitteeseen. Varmista, että kuorman laitteet on sammutettu, ennen kuin kytket ne lähtöliittimiin.

#### 3.2.3.2 Ulkoiset akkumoduulit

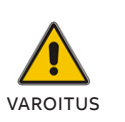

ÄLÄ PINOA UPS- JA EBM-KOTELOITA PÄÄLLEKKÄIN, KOSKA NE SAATTAVAT KAATUA. TÄSSÄ KUVASSA ESITETÄÄN VAIN YKSINKERTAISTETTU KYTKENTÄKAAVIO.

Määritä lopullinen paikka ja säilytä asennuksessa 2U-jakoväli. Tämä väli on suositeltavaa säilyttää UPS-laitteen alla.

- 1. Asenna kulmakiinnike laitteeseen uppokantaisella M4-ruuvilla. (kuva 3.2.1-1).
- 2. Liu'uta laite kiskoihin ja kiristä telinekiinnitysruuvi (kuva 3.2.1-3).
- Kytke ulkoinen akkumoduuli (EBM) UPSlaitteeseen akun virtakaapelilla (kuva 3.2.3.2-1).
- 4. Asenna kiinnityslevy akkukaapelin asennusta varten (kuva 3.2.3.2-2).

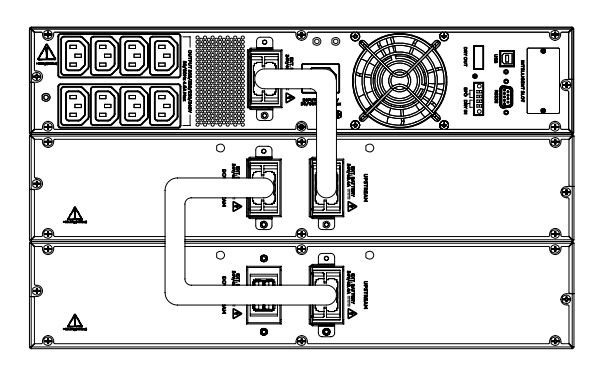

3.2.3.2-1

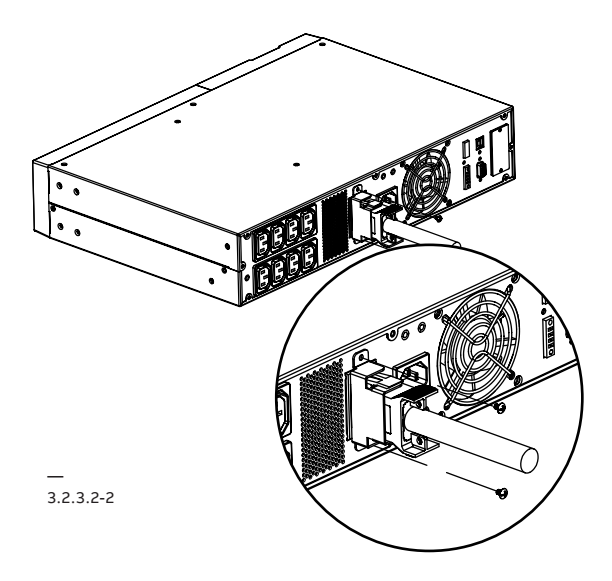

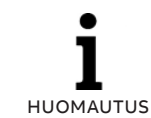

UPS-LAITTEESEEN VOIDAAN EDELLÄ KUVATULLA TAVALLA LIITTÄÄ ENINTÄÄN NELJÄ ULKOISTA AKKUKOTELOA. 3.2.4.1-1: Vakaimen kiinnike ulkoista akkumoduulia varten

Jalkojen kiinnike ulkoista

akkumoduulia varten

3.2.4.2-1:

#### Asennus erillisenä / torniasennus 3.2.4

VAROITUS

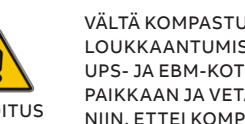

VÄLTÄ KOMPASTUMISESTA AIHEUTUVAT LOUKKAANTUMISET ASETTAMALLA UPS- JA EBM-KOTELOT SELLAISEEN PAIKKAAN JA VETÄMÄLLÄ KAAPELIT NIIN, ETTEI KOMPASTUMISVAARAA OLE.

NESTEKIDENÄYTÖN TAKANA PALJAANA OLEVAT PIIRIT VOIVAT AIHEUTTAA SÄHKÖISKUVAARAN. ÄLÄ YRITÄ KÄÄNTÄÄ NÄYTTÖÄ KÄSIN TAI TYÖKALUN AVULLA. LUVUSSA 4.6 ON TIEDOT NÄYTÖN KÄÄNTÄMISESTÄ.

#### 3.2.4.2 Ulkoiset akkumoduulit

- 1. Aseta jatkelevy alla kuvatulla tavalla ja asenna se UPS-jalkojen kiinnikkeeseen.
- 2. Asenna UPS ja ulkoinen akkumoduuli vakaimen kiinnikkeeseen.
- 3. Kytke UPS-laite akun virtakaapelilla (katso telineen paikan asennusta).

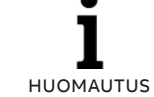

TÄMÄ YKSIKKÖ ON SUOSITELTAVAA ASENTAA UPS-LAITTEEN OIKEALLE PUOLELLE. JOS ASENNAT LISÄYKSIKÖN, SIJOITA SE EDELLISEN YKSIKÖN VIEREEN.

#### 3.2.4.1 UPS

.

VAARA

1. Aseta jalkojen kiinnike ja asenna yksikkö siihen. (kuva 3.2.4.1-1).

> VARMISTA 4 RUUVILLA, ETTÄ YKSIKKÖ ON OIKEIN KIINNITETTYNÄ ERILLISENÄ

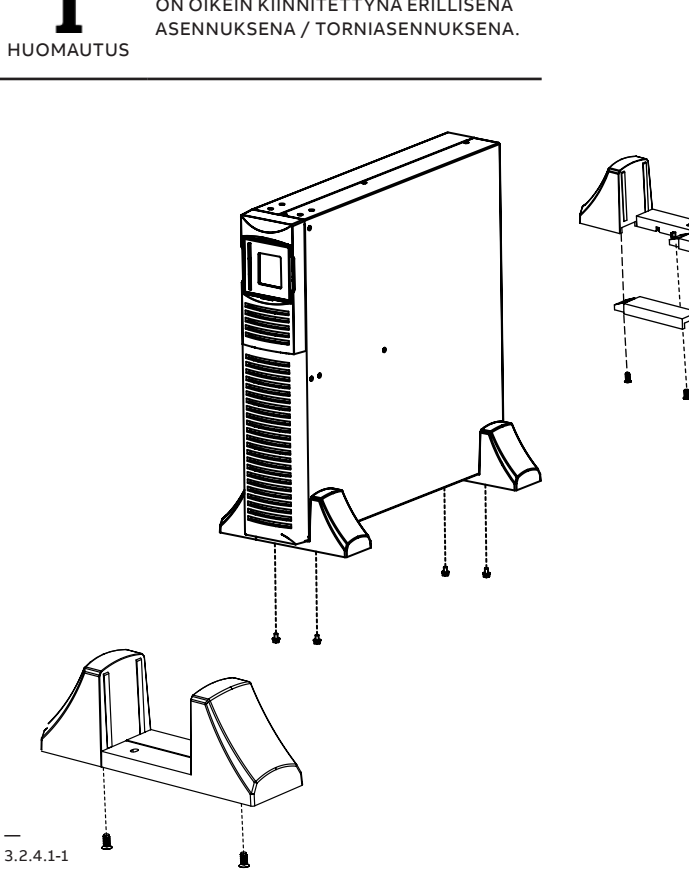

3.2.4.2-1

3.2.5-1: Liittimen suojan reikä

3.2.5-2: Varakaapeliläpiviennit

3.2.5-3: Yksi liitäntäkaapeli

3.2.5-4: Johtojen liitäminen

3.2.5-5: Suoja

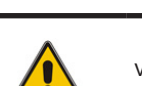

asentaminen

VAIN PÄTEVÄ HENKILÖSTÖ SAA ASENTAA KYTKENNÄT.

VAROITUS

3.2.5

Suoja ja kaapeliläpivienti on asennettava 1. tuloliitäntöjen ja tulokaapelien päälle sähköiskun vaaran välttämiseksi erillisen käytön / tornimallin käytön aikana. Paina liittimen suojan reikä sisään. 2.

PowerValue 11 RT G2 3kVA S:n

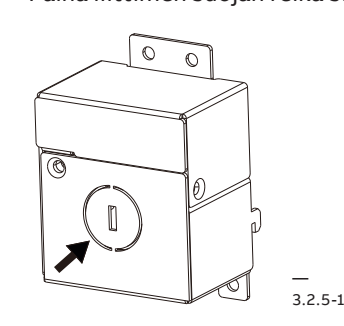

Irrota painekupu ja lukkomutteri toisistaan, 3. asenna tuotteen mukana toimitetut kaapeliläpiviennit liittimen suojan kahdelle puolelle ja kiristä ne tiukkaan.

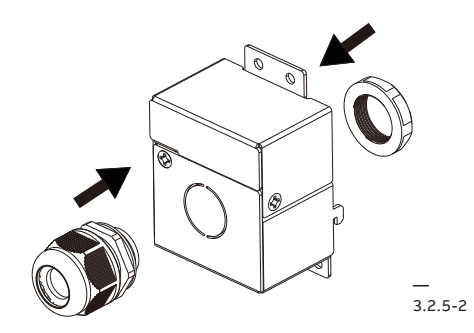

Vie tulokaapeli läpivientikokoonpanon läpi. 4. Käytä yhtä liitäntäkaapelia, 3G, 2,5 mm2, kaksinkertainen eristys, nimellisteho 300 V (IEC 60227-1). Virransyöttöjohdon kuorintapituuden on oltava noin 10,5 mm, jotta kaapeliläpivienti voidaan kiinnittää luotettavasti ja jotta valokaaren aiheuttama vikaantuminen ja sähköiskut voidaan estää.

Vähintään 10.5mm

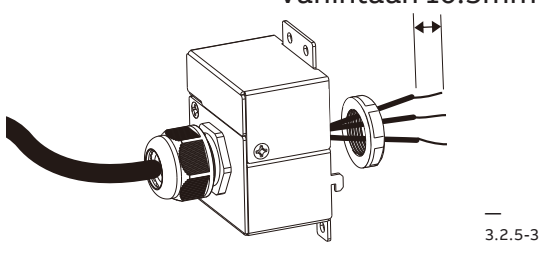

- 5. Kytke kolme johtoa riviliittimissä ilmoitettujen napaisuuksien mukaisesti. Muista kytkeä maadoitusjohto ensin.
- 6. Aseta liittimen suoja takaisin UPS-laitteeseen kiinnittämällä neljä ruuvia.

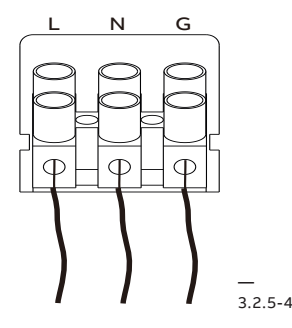

7. UPS ei sisällä erotuslaitetta, vaan sen tulee kuulua rakennuksen asennukseen: UPS-laitteen verkkotulo on suojattava 2-napaisella

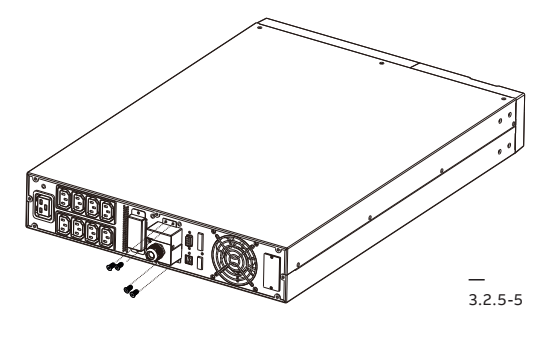

ylivirtasuojalaitteella standardin IEC 60898-1 / IEC 60947-2 mukaisesti niin, ettei 25 A ylity.

.

AKKUKÄYTÖN AIKANA UPS-LAITE KYTKEE NOLLAJOHTIMEN POIS KÄYTÖSTÄ. HUOMAUTUS

## 3.3 Yleiset ominaisuudet

3.3.1-1:

3.3.2-1: PowerValue 11 RT G2 1kVA B/S, näkymä takaa

3.3.2-2: PowerValue 11 RT G2 2kVA B/S, näkymä takaa

3.3.2-3: PowerValue 11 RT G2 3kVA B, näkymä takaa

PowerValue 11 RT G2, etupaneeli

3.3.1 UPS-laitteen etupaneeli

Kuvassa 3.3.1-1 näkyy UPS-laitteen etupaneeli

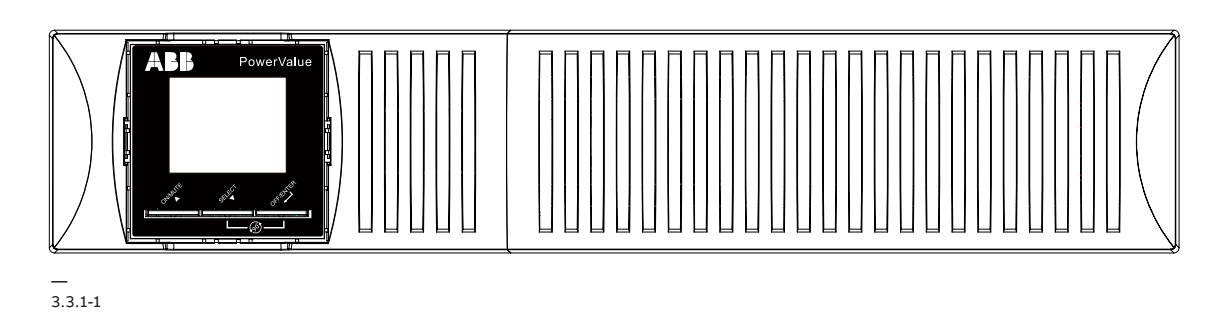

3.3.2 UPS-laitteen takapaneeli

Alla olevissa kuvissa on esitetty UPS-laitteen ja ulkoisen akkumoduulin takapaneelin liittimet ja portit.

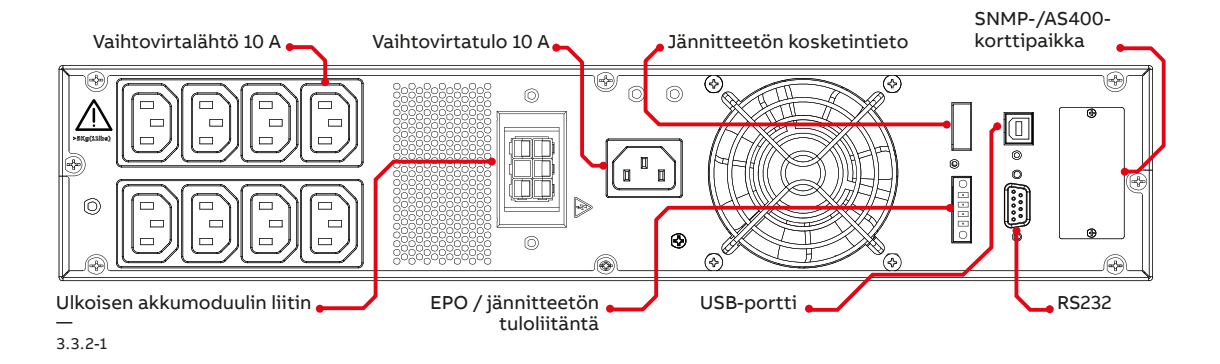

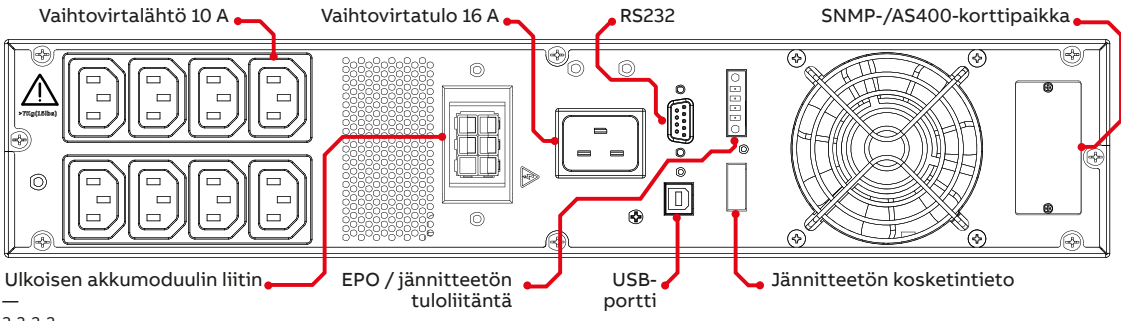

3.3.2-2

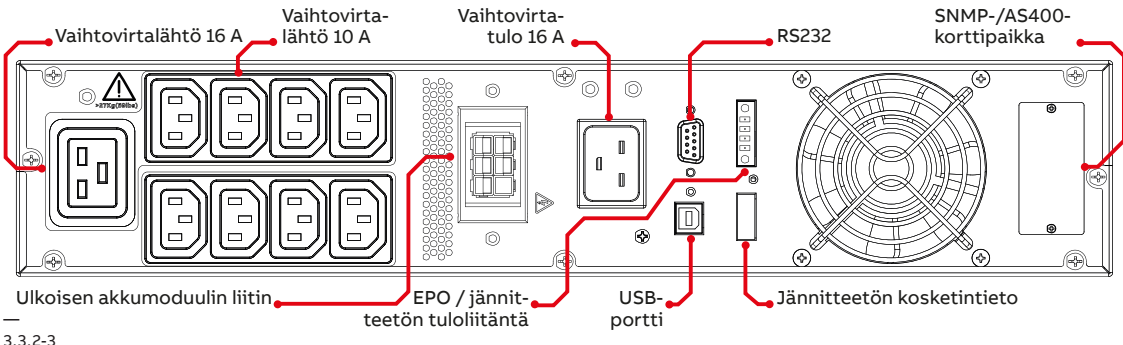

#### ABB:N UPS-LAITTEET JA -RATKAISUT

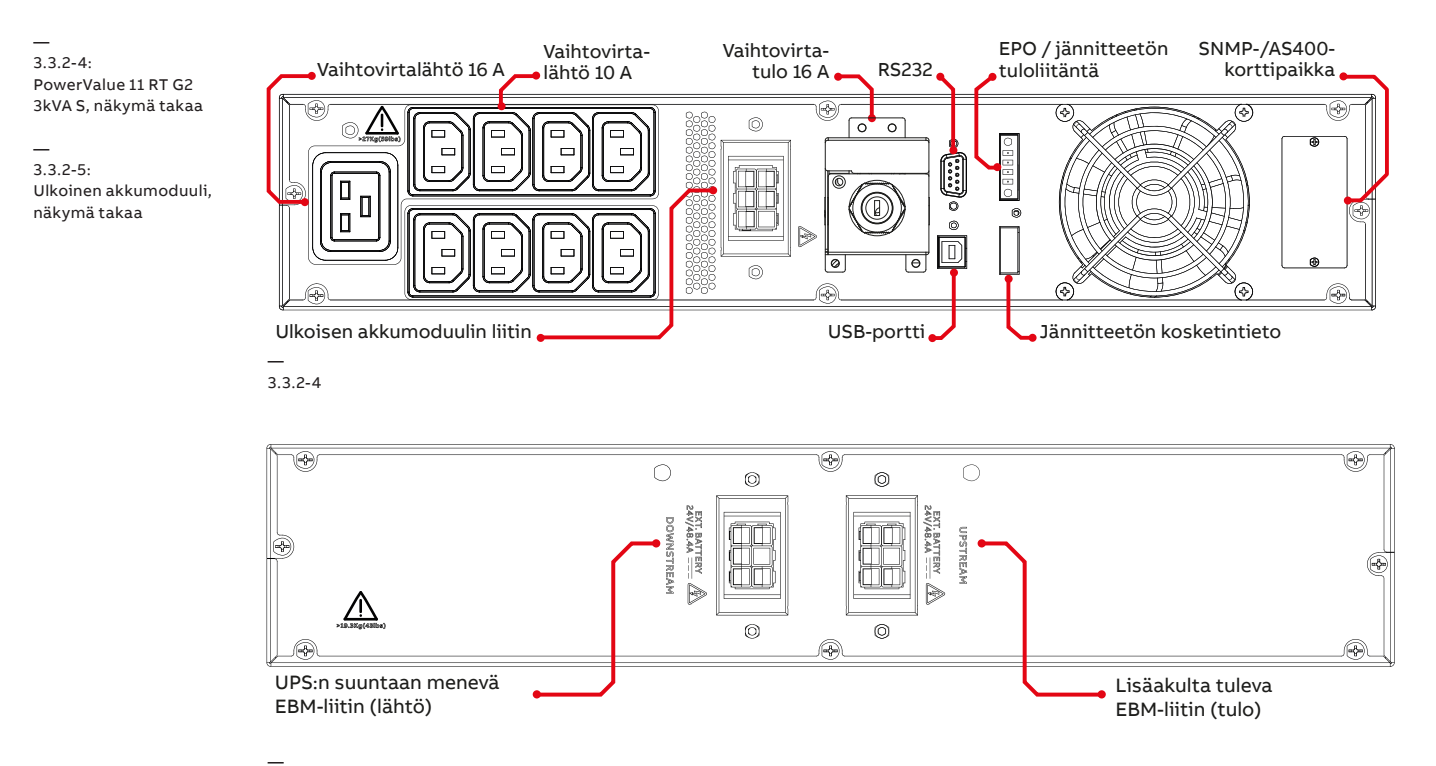

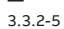

# 4 Käyttö

Tässä luvussa selostetaan UPS-laitteen käyttäminen nestekidenäytön kautta.

Käyttäjä voi:

- Käyttää nestekidenäyttöä.
- Käynnistää ja sammuttaa UPS-laitteen (pois lukien käynnistys käyttöönoton yhteydessä).
- Käyttää ylimääräistä SNMP-sovitinta ja niiden ohjelmistoja.

## 4.1 Ohjauspaneeli

— 4.1-1: Ohjauspaneeli

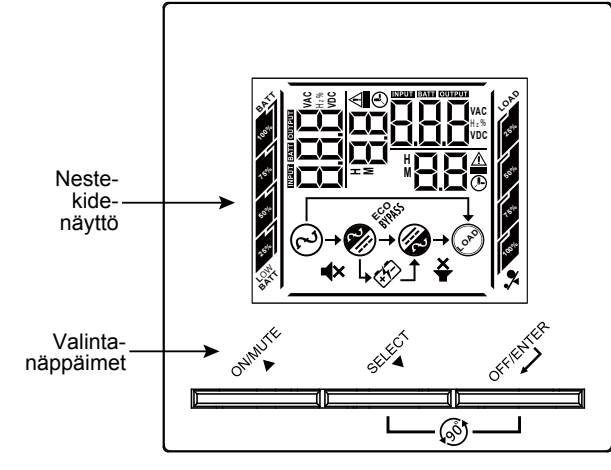

Käyttäjäystävällisessä ohjauspaneelissa on kaksi osaa:

- Valintanäppäimet
- Virranhallinnan nestekidenäyttö (PMD)

4.1-1

#### 4.1.1 Valintanäppäimet

Taulukko 2: UPS-valintanäppäimet

| Painike         | •      | Toiminto                                                   | Kuva                                                                                                    |
|-----------------|--------|------------------------------------------------------------|----------------------------------------------------------------------------------------------------|
| ONIM F          |        | Käynnistys-/<br>mykistyspai-<br>nike                       | <ul> <li>UPS-laitteen käynnistäminen Käynnistä UPS-laite pitämällä ON/MUTE-painiketta painettuna yli 2 sekunnin ajan.</li> <li>Hälytyksen mykistäminen: Kun UPS-laite on akkutilassa, kytke hälytysjärjestelmä käyttöön tai poista se käytöstä pitämällä tätä painettuna vähintään 5 sekunnin ajan. Tämä ei ole mahdollista tilanteissa, joissa laite ilmoittaa varoituksesta tai virhetilanteesta.</li> <li>Edellinen valinta: Näytä edellinen valinta UPS-laitteen asetustilassa painamalla tätä painiketta.</li> <li>Siirtyminen UPS-laitteen itsetestaustilaan: Siirry UPS-laitteen itsetestaustilaan pitämällä ON/MUTE-painiketta painettuna 5 sekunnin ajan.</li> </ul> |
| OFFICIER        |        | OFF/Enter<br>-painike                                      | <ul> <li>UPS-laitteen sammuttaminen: Sammuta UPS-laite pitämällä tätä painiketta painettuna vähintään 2 sekunnin ajan.<br/>UPS-laite on valmiustilassa, kun verkkosyöttö on normaali, tai se siirtyy ohitustilaan, jos ohitus käytössä -asetus<br/>valitaan tätä painiketta painettaessa.</li> <li>Valinnan vahvistaminen: vahvista valinta UPS-laitteen asetustilassa painamalla tätä painiketta.</li> </ul>                                                                                                    |
| SELECT          |        | Valinta-<br>painike                                        | <ul> <li>Nestekidenäytön viestin vaihtaminen: Paina tätä painiketta, kun haluat vaihtaa nestekidenäyttöön tulojännitteen,<br/>tulotaajuuden, akun jännitteen, lähtöjännitteen tai lähtötaajuuden. Jos mitään syötettä ei anneta, oletusnäyttö<br/>palautuu 10 sekunnin kuluttua.</li> <li>Asetustila: Siirry UPS-asetustilaan pitämällä tätä painiketta painettuna vähintään 5 sekunnin ajan, kun UPS on<br/>valmius- tai ohitustilassa.</li> <li>Seuraava valinta: Näytä seuraava valinta UPS-laitteen asetustilassa painamalla tätä painiketta.</li> </ul>                                                                                                    |
| ONIMUTE         | SELFOT | Käynnistys-/<br>mykistyspai-<br>nike + valinta-<br>painike | <ul> <li>Siirtyminen ohitustilaan: Kun verkkovirta on normaali, paina ON/MUTE-painiketta ja SELECT-painiketta<br/>samanaikaisesti 5 sekunnin ajan. UPS-laite siirtyy ohitustilaan. Tällä toimenpiteellä ei ole mitään vaikutusta, kun<br/>tulojännite on hyväksyttävän alueen ulkopuolella.</li> </ul>                                                                                                    |
| EFFENTER STATES | CELECT | OFF/Enter +<br>valintapainike                              | <ul> <li>Nestekidenäytön kääntäminen 90°: Paina OFF/ENTER ja SELECT-painikkeita samanaikaisesti 5 sekunnin ajan. UPS-<br/>laitteen nestekidenäyttö kääntyy 90°.</li> </ul>                                                                                                    |

#### 4.1.2 Nestekidenäyttö

Nestekidenäyttö näyttää yhteenvedon UPS-laitteen tilasta:

- Tulo
- Lähtö
- Akku
- Kuorman parametrit
- Toimintatila
- Taajuus
- Onko ohitus käytössä.

Nestekidenäytön taustavalo himmenee automaattisesti kahden minuutin käyttämättömän jakson jälkeen (paitsi jos UPS-laitteessa on vikatilanne). Palauta näyttö toimintatilaan painamalla mitä tahansa painiketta.

Äänimerkki ilmaisee UPS-laitteen tilan. Taulukossa 3 on äänimerkkien merkitykset.

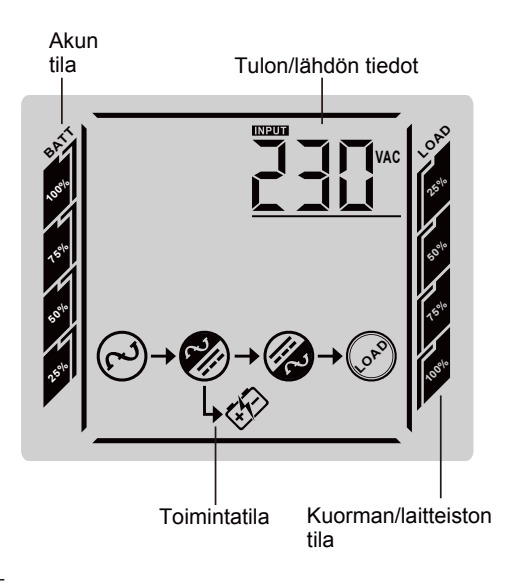

#### 4.1.2-1

Katso lisätietoja nestekidenäytön käyttämisestä luvuista 4.6 ja 4.7.

#### Taulukko 3: Hälytysten merkitykset

| UPS-laitteen<br>kunto  | Äänimerkin tila                                                                                                    |
|------------------------|----------------------------------------------------------------------------------------------------|
| Aktiivinen vika        | Jatkuva                                                                                                    |
| Aktiivinen<br>varoitus | Äänimerkki sekunnin välein                                                                                             |
| Akku                   | UPS-laite on akkutilassa:<br>Äänimerkki 4 sekunnin välein<br>Akun alhainen varaus: Äänimerkki yhden<br>sekunnin välein |
| Ohitus                 | Äänimerkki 10 sekunnin välein                                                                                          |
| Ylikuormitus           | Kaksi äänimerkkiä sekunnin välein                                                                                      |

Kun UPS-laitteeseen kytketään virta, sen tila näkyy nestekidenäytössä. UPS-laite palaa tähän oletustilaan myös, kun mitään painiketta ei ole painettu 15 minuuttiin.

Tilanäytössä on seuraavat tiedot:

- Tilan yhteenveto, mukaan lukien toimintatila ja kuormitustiedot
- Hälytyksen tila, jos olemassa (mukaan lukien vikaa ja varoitusta koskevat tiedot)
- Akun ja laturin tila (mukaan lukien akun jännite, lataustaso ja laturin tila)
- Tämänhetkiset käyttöaikaa koskevat tiedot

4.1.2-1:

Oletusarvoinen

nestekidenäyttö

4 KÄYTTÖ

## 4.2 Toimintatila

\_

Seuraavassa taulukossa on selostettu UPS-laitteen tilaa koskevat tiedot:

| Taulukko | 4: | Toimintatilan | symbolit |
|----------|----|---------------|----------|
|----------|----|---------------|----------|

| Tila                    | Nestekidenäyttö                                                                                                    | Kuvaus                                                                                                    |
|-------------------------|----------------------------------------------------------------------------------------------------|----------------------------------------------------------------------------------------------------|
| Online-tila             | <u>30</u> €<br><u>30</u> €<br><u>30</u> E<br><u>30</u> E<br><u></u> | Kun tulojännite on hyväksyttävällä alueella, UPS-laite tuottaa<br>AC-lähtöön puhdasta ja tasaista vaihtovirtaa. Online-tilassa<br>UPS-laite myös lataa akkua.                                                                                                    |
| ECO-tila                |                                                                                                    | Energiansäästötila:<br>Kun tulojännite on jännitteen säätöalueella, energiansäästön<br>takia UPS ohittaa lähdön jännitteen.                                                                                                    |
| Taajuusmuuttajatila     |                                                                                                    | Kun tulotaajuus on 40–70 Hz, UPS-laite voi asettaa<br>vakiolähtötaajuudeksi arvon 50 Hz tai 60 Hz. Tässä tilassa<br>UPS-laite lataa edelleen akkua.                                                                                                    |
| Akkutila                | <u>250</u><br>*50₀<br>⊛→⊘                                                                                                    | Kun tulojännite on hyväksyttävän alueen ulkopuolella tai sattuu<br>sähkökatko ja hälytysääni kuuluu 4 sekunnin välein, UPS antaa<br>varavirtaa akusta.                                                                                                    |
| Ohitustila              |                                                                                                    | Kun tulojännite on hyväksyttävällä alueella, mutta UPS on<br>ylikuormitettuna, UPS siirtyy ohitustilaan tai ohitustila voidaan<br>asettaa etupaneelista. Hälytysääni kuuluu 10 sekunnin välein.                                                                        |
| Valmiustila             |                                                                                                    | UPS on kytketty pois päältä, eikä se syötä virtaa, mutta se voi silti<br>ladata akkuja.                                                                                                    |
| Varoitus<br>ylikuomasta |                                                                                                    | Kun UPS-laite on ylikuormitettuna, hälyttimestä kuuluu äänimerkki<br>2 kertaa sekunnissa.<br>ᅟᅟ♀ vilkkuu. Vähennä kuormaa kytkemällä tarpeettomat kuormat<br>pois yksi kerrallaan. Hälytys loppuu, kun kuorma on alle 90 prosenttia<br>nimellistehosta.                |
| Ylikuormitusvika        |                                                                                                    | Kun UPS-laitteessa on ylikuormitusvika, hälyttimestä kuuluu jatkuva<br>äänimerkki. Ylikuorman kuvake näkyy näytössä. Tällöin UPS-laitteen<br>toiminta päättyy, eikä lähtöliittimissä ole jännitettä.<br>Ratkaise tämä ongelma katsomalla ohjeet luvusta 7 Vianetsintä. |
| Akkutesti               |                                                                                                    | UPS suorittaa akkutestiä. → 🌮 → vilkkuu.                                                                                                    |

## 4.3 UPS-laitteen käynnistys ja sammutus

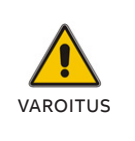

KYTKE KUORMAT POIS ENNEN KUIN KÄYNNISTÄT UPS-LAITTEEN. KUN UPS-LAITE ON KÄYNNISTETTY, KYTKE KUORMAT PÄÄLLE YKSI KERRALLAAN. KYTKE KAIKKI KUORMAT POIS ENNEN KUIN SAMMUTAT UPS-LAITTEEN.

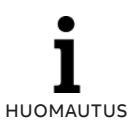

UPS-LAITTEEN ENSIMMÄISELLÄ KÄYNNISTYSKERRALLA SE ON KYTKETTÄVÄ VERKKOVIRTAAN.

#### 4.3.1 UPS-laitteen käynnistys

UPS-laitteen käynnistys verkkovirralla:

- 1. Varmista, että kaikki kaapelit on kytketty tiukasti ja oikein.
- 2. Pidä virtapainiketta painettuna yli 1 sekunnin ajan. Puhaltimet aktivoituvat ja UPS-laite latautuu muutaman sekunnin ajan.
- UPS suorittaa itsetestauksen, ja nestekidenäyttöön tulee UPS-laitteen oletustilanäkymä.

**І** ниомаитиs OHITUSTILA ON OLETUSARVOISESTI PÄÄLLE KYTKETTYNÄ, JA SITÄ VOIDAAN KONFIGUROIDA KÄYTTÄJÄN ASETUSTEN KAUTTA (KATSO LISÄTIETOJA TAULUKOSTA 6).

UPS-laitteen käynnistys ilman verkkovirtaa (akkukäynnistys):

- Varmista, että kaikki kaapelit on kytketty tiukasti ja oikein.
- 5. Pidä virtapainiketta painettuna yli 1 sekunnin ajan. UPS-laitteeseen kytkeytyy virta, puhaltimet aktivoituvat ja nestekidenäyttö syttyy. UPS suorittaa itsetestauksen ja tuo näkyviin UPS-laitteen oletustilanäkymän.
- Pidä virtapainiketta painettuna yli 1 sekunnin ajan. Äänimerkki kuuluu 1 sekunnin ajan ja UPS-laite käynnistyy.
- Muutaman sekunnin kuluttua UPS siirtyy akkutilaan. Kun UPS-laite saa verkkovirtaa, UPS siirtyy online-tilaan keskeyttämättä UPS-virransyöttöä.

#### 4.3.2 UPS-laitteen sammuttaminen

Verkkovirtaa saavan UPS-laitteen sammutus:

- Jos UPS toimii ohitustilassa, siirry kohtaan 3.
   Jos UPS on online-tilassa, pidä virtapainiketta
- painettuna yli 3 sekunnin ajan. Hälytin antaa äänimerkin, ja UPS siirtyy ohitustilaan.

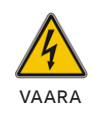

LÄHDÖSSÄ ON EDELLEEN JÄNNITE.

- Kytke verkkovirta irti. Näyttö sammuu, ja lähtöjännite poistuu UPS-laitteen lähtöliittimestä.
- Jos ohitus on poistettu käytöstä Asetuksetvalikossa, sammuta UPS-laite pitämällä virtapainiketta painettuna yli 3 sekunnin ajan. Yksikkö siirtyy online-tilasta valmiustilaan. Kytke virransyöttöjohto irti. Näyttö sammuu.

UPS-laitteen sammutus ilman verkkovirtaa:

- Sammuta UPS pitämällä virtapainiketta painettuna yli 3 sekunnin ajan. Hälyttimestä kuuluu äänimerkki 3 sekunnin ajan, ja lähtöteho kytkeytyy heti pois.
- Näyttö sammuu eikä UPS-laitteen lähtöliittimessä enää ole lähtöjännitettä.

## 4.4 Nestekidenäytön lyhennehakemisto

Seuraavassa taulukossa on selostettu UPS-laitteen tilaa koskevat tiedot:

| Lyhenne | Näytön teksti | Merkitys                                                 |
|---------|---------------|----------------------------------------------------------|
| ENA     | ENR           | Ota käyttöön                                             |
| DIS     | a 5           | Poista käytöstä                                          |
| ESC     | ESC           | Poistu                                                   |
| HLS     | HLS           | Suuri häviö                                              |
| LLS     | LLS           | Pieni häviö                                              |
| CF      | [F            | Taajuusmuuttaja                                          |
| TP      | ٤P            | Lämpötila                                                |
| СН      | [H            | Laturi on vikaantunut                                    |
| FU      | FU            | Ohitustaajuus on epävakaa                                |
| EE      | EE            | EEPROM-virhe                                             |
| TON     | FOU           | Jännitteetön tuloliitäntä: UPS-laite käynnistyy          |
| TOF     | ŁOF           | Jännitteetön tuloliitäntä: UPS sammuu                    |
| MBS     | 362           | Jännitteetön tuloliitäntä: säilytä ohitus                |
| SAL     | SAL           | Jännitteetön lähtöliitäntä: Yhteishälytys                |
| ВТА     | 658           | Jännitteetön lähtöliitäntä: akkukäyttö                   |
| LBA     | 198           | Jännitteetön lähtöliitäntä: akkujännite alhainen         |
| UPN     | UPN           | Jännitteetön lähtöliitäntä: UPS-laite toimii normaalisti |
| BSA     | 658           | Jännitteetön lähtöliitäntä: ohitussyöttö käytössä        |
| CLR     | Elr           | Tyhjennä                                                 |
| RAC     | r R[          | Näyttötyyppi: teline                                     |
| TOE     | FOE           | Näyttötyyppi: torni                                      |
| ON      | ΟΠ            | Lähtöliitin päällä                                       |
| OFF     | OFF           | Lähtöliitin pois päältä                                  |

#### Taulukko 5: Toimintatilan symbolit

## 4.5 Nestekidenäyttö

#### Näyttö teline-tilassa

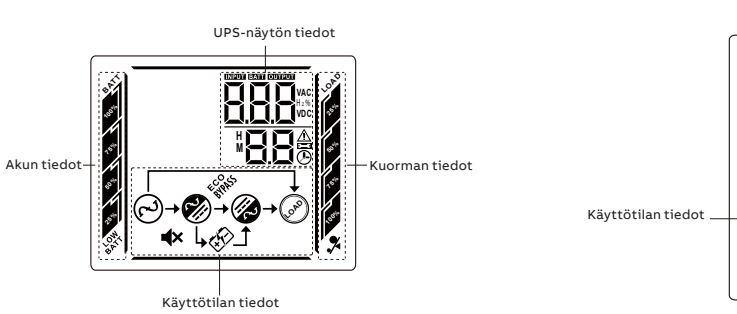

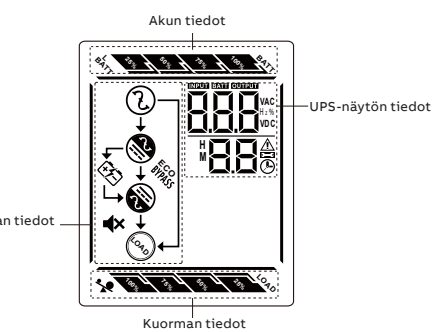

Näyttö torni-tilassa

#### Taulukko 6: Toimintatilan symbolit

| Näyttö                   | Toiminto                                                                                                    |
|--------------------------|----------------------------------------------------------------------------------------------------|
|                          | Ilmaisee jäljellä olevan varakäyntiajan ympyräkaaviona.                                                                                                    |
| * <b>8.8</b>             | Ilmaisee jäljellä olevan varakäyntiajan numeroina.<br>H: tunti, M: minuutti, S: sekunti                                                                                                    |
| $\Lambda$                | Ilmaisee varoituksen ja vian.                                                                                                    |
| 88                       | Ilmaisee varoituksen ja vikakoodin. Koodin tiedot on mainittu kohdassa 3.5.                                                                                                    |
| <b>∢</b> ×               | Ilmaisee, että UPS-hälytys on pois käytöstä.                                                                                                    |
|                          | llmaisee tulojännitteen, taajuuden, lähtöjännitteen, akkujännitteen, lähtövirran,<br>akun kapasiteetin, kuormitusprosentin, lähtötehon, positiivisen väyläjännitteen,<br>negatiivisen väyläjännitteen, lämpötilan, lähtöliittimen 1 ja lähtöliittimen 2. |
| 132 4 14 4 14 4 14 4 4 K | Ilmaisee kuormitustason: 0–25 %, 26–50 %, 51–75 % ja 76–100 %.                                                                                                    |
| <b>`</b> !               | Ilmaisee ylikuormaa.                                                                                                    |
| $\bigcirc$               | Ilmaisee, että UPS-laite on liitettynä verkkovirtaan.                                                                                                    |
| ¢?>                      | Ilmaisee, että laite on akkukäytössä                                                                                                    |
| BADES                    | Ilmaisee, että ohitussyöttö toimii.                                                                                                    |
| 4 <sup>CO</sup>          | Ilmaisee, että ECO-tila on toiminnassa.                                                                                                    |
| (k)                      | Ilmaisee, että vaihtosuuntaaja on toiminnassa.                                                                                                    |
| (cro)                    | Ilmaisee, että lähtö toimii.                                                                                                    |
| 14 A 14 A 14 A 14        | Ilmaisee akun varaustason: 0–25 %, 26–50 %, 51–75 % ja 76–100 %.                                                                                                    |
| ONT                      | Ilmaisee, että akun varaustaso ja akun jännite ovat alhaiset.                                                                                                    |
| <b>3</b> C               | Ilmaisee, että UPS-laite on asetustilassa.                                                                                                    |

## 4.6 LCD-asetukset

UPS-LAITTEEN ASETUSTEN MUUTTAMINEN SAATTAA VAIKUTTAA HAITALLISESTI KUORMAN SYÖTTÖÖN TAI KUORMAN TOIMINTAAN. KUORMA ON SUOSITELTAVAA IRROTTAA ENNEN TYÖN JATKAMISTA. VAROITUS

Siirry UPS-asetustilaan pitämällä valintapainiketta painettuna vähintään 5 sekunnin ajan, kun UPS on valmius- tai ohitustilassa. Vaihda nestekidenäyttö teline-tilasta torni-tilaan pitämällä Off/Enter- ja Select-painikkeita painettuna 5 sekunnin ajan.

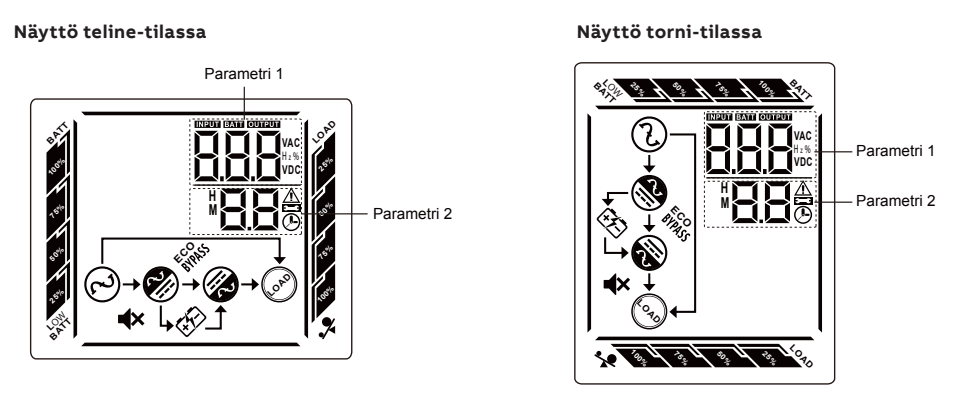

UPS-laitteen asetuksia voidaan muuttaa kahdella parametrilla. Parametri 1: Ohjelman tilavaihtoehtoja varten. Katso alla olevaa taulukkoa. Parametri 2: Kunkin ohjelman asetusvaihtoehdot tai arvot.

#### 01: Lähtöjännitteen asetus

| Liitäntä | Asetukset                                                                                                    |
|----------|----------------------------------------------------------------------------------------------------|
|          | Lähtöjännite<br>Voit valita jonkin seuraavista lähtöjännitteistä:<br>208: lähtöjännite on 208 Vac<br>220: lähtöjännite on 220 Vac<br>230: lähtöjännite on 230 Vac (oletus)<br>240: lähtöjännite on 240 Vac |

02: Taajuusmuunnin käytössä / ei käytössä

| Liitäntä | Asetukset                                                                                                    |  |
|----------|----------------------------------------------------------------------------------------------------|--|
| **i      | <b>Parametri 1:</b> Taajuusmuuttajatila asetetaan käyttöön tai pois käytöstä.<br>Voit valita seuraavista kabdeeta vaihteebdoeta. |  |

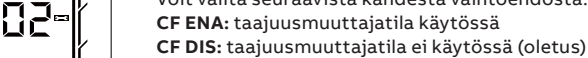

#### 03: Lähtötaajuuden asetukset

| Liitäntä | Asetukset                                                                                                    |
|----------|----------------------------------------------------------------------------------------------------|
|          | Parametri 1: Lähtötaajuuden asetus.<br>Voit asettaa alkuperäisen taajuuden akkutilassa:<br>50: lähtötaajuus on 50 Hz<br>60: lähtötaajuus on 60 Hz<br>Jos taajuusmuuttajatila on käytössä, voit valita seuraavista lähtötaajuuksista:<br>50: lähtötaajuus on 50 Hz<br>60: lähtötaajuus on 60 Hz |

#### 04: ECO käytössä / pois käytöstä

#### Liitäntä Asetukset

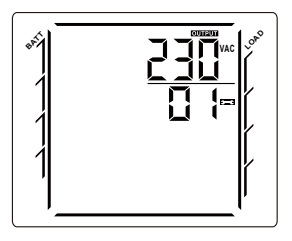

Parametri 1: Lähtöjännite
Voit valita jonkin seuraavista lähtöjännitteistä:
208: lähtöjännite on 208 Vac
220: lähtöjännite on 220 Vac
230: lähtöjännite on 230 Vac (oletus)
240: lähtöjännite on 240 Vac

05: ECO-jännitealueen asetukset

#### Liitäntä

s l

 Image: Second second second

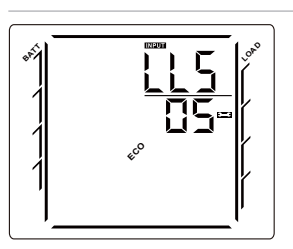

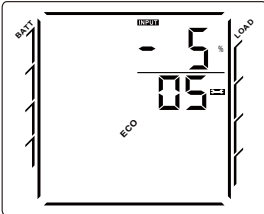

LLS: Pieni häviöjännite ECO-tilassa parametrilla 1. Parametrin 1 asetusalue on -5...-10 % nimellisjännitteestä. (Oletus: -5 %)

#### 06: ECO-taajuusalueen asetukset

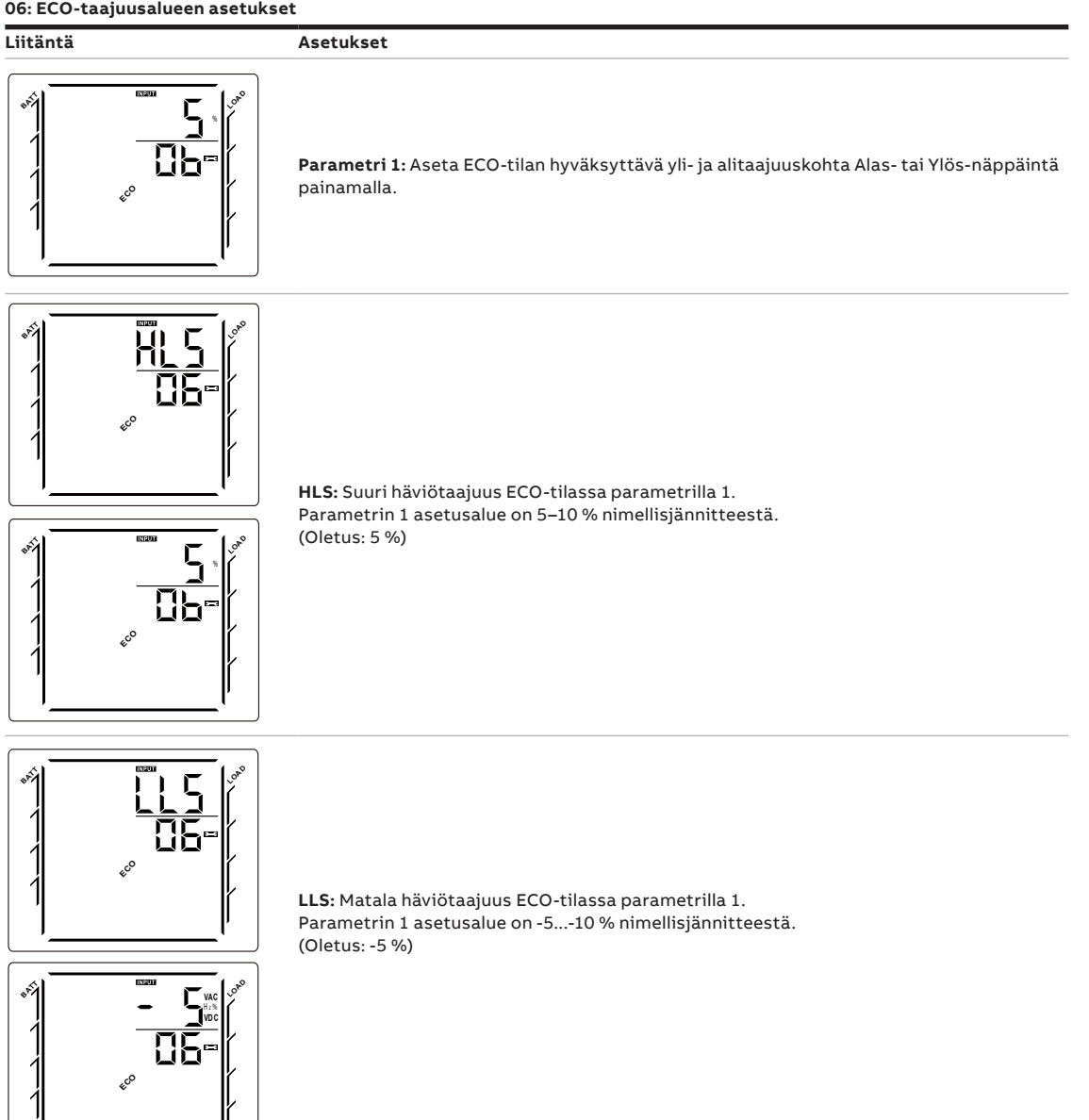

#### 07: Ohitus käytössä / pois käytöstä, kun UPS on pois päältä

### Liitäntä Asetukset Parametri 1: Ohitustoiminnon käyttöönotto / käytöstä poisto Voit valita seuraavista kahdesta vaihtoehdosta: ENA: Ohitus käytössä DIS: Ohitus ei käytössä (oletus)

#### 08: Ohituksen jännitealueen asetus

| Liitäntä          | Asetukset                                                                                                    |
|-------------------|----------------------------------------------------------------------------------------------------|
| *1<br>1<br>1<br>1 | <b>Parametri 1:</b> Aseta ohitus-tilan hyväksyttävä yli- ja alijännitekohta Alas- tai<br>Ylös-näppäintä painamalla. |

#### 08: Ohituksen jännitealueen asetus

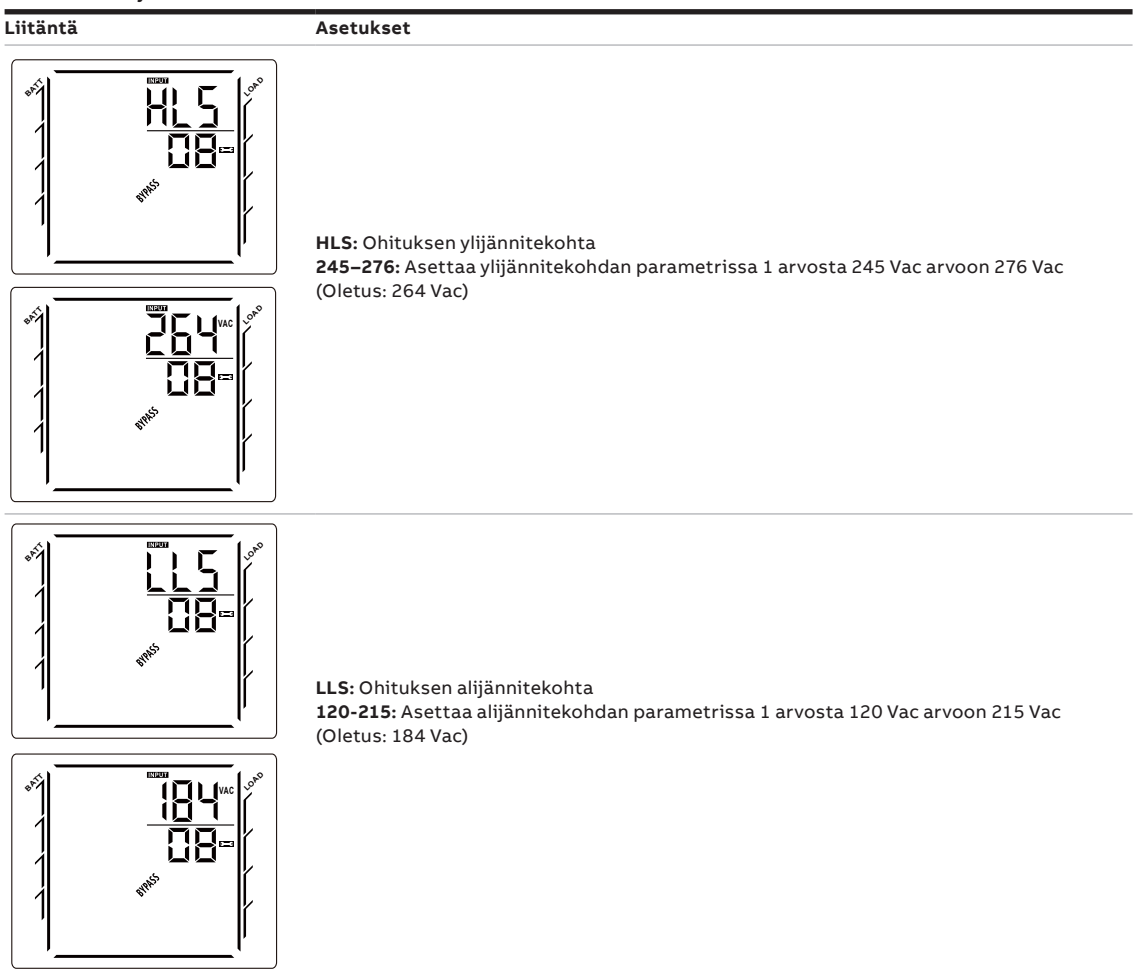

#### 09: Ohituksen taajuusalueen asetukset

 Liitäntä
 Asetukset

 Image: State of the set of the set of the se

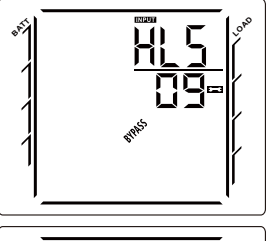

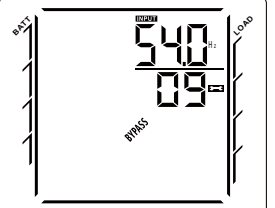

HLS: Ohituksen ylitaajuusalue

- 51,0-54,0: Asettaa 50 Hz:n järjestelmän parametrin 1 ylitaajuusalueen arvosta
- 51,0 Hz arvoon 54,0 Hz. (Oletus: 54,0 Hz)

**61,0-64,0:** Asettaa 60 Hz:n järjestelmän parametrin 1 ylitaajuusalueen arvosta 61,0 Hz arvoon 64,0 Hz. (Oletus: 64,0 Hz)

#### 09: Ohituksen taajuusalueen asetukset

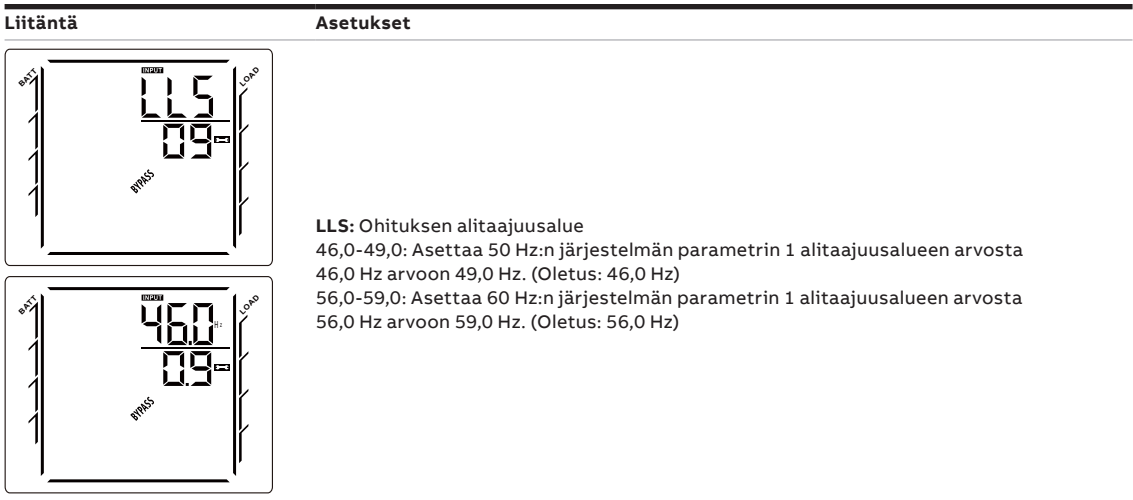

#### 10: Varakäyntiajan rajoituksen asetukset

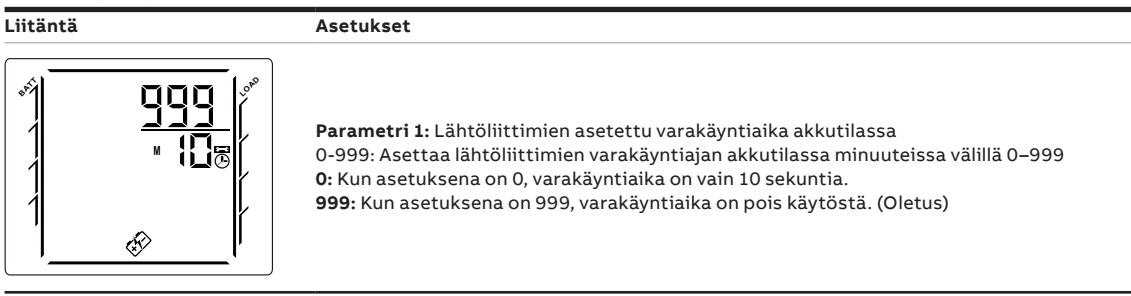

JÄRJESTELMÄN OIKEAN TOIMINNAN KANNALTA SEKÄ PARAMETRI NRO 11 ETTÄ NRO 12 PITÄÄ ASETTAA.

VAROITUS

#### 11: Ulkoisen akkumoduulin Ah

| Liitäntä | Asetukset                                                                                                    |
|----------|----------------------------------------------------------------------------------------------------|
|          | Aseta ulkoisen kolmannen osapuolen toimittaman akuston kapasiteetti Ah:na<br>[mitään vakiomallisia ABB:n ulkoisia akkumoduuleja (EBM) ei ole liitetty].<br>Sallitut arvot ovat kokonaislukuja väliltä 7–999 (Ah). Oletusarvo on 20 (Ah). Jos liität<br>vakiomalliset ABB:n ulkoiset akkumoduulit (EBM), jätä oletusasetus voimaan.<br>Tämä asetus sallii UPS-mallin S säätävän akun latausvirtaa itse enimmäisarvoon<br>6 A saakka; UPS-mallille B akun latausvirta pidetään arvossa 1,5 A. |

#### 12: Ulkoisten akkuyksiköiden lukumäärä

| Liitäntä | Asetukset                                                                                                    |
|----------|----------------------------------------------------------------------------------------------------|
|          | Asettaa vakiomallisten ABB:n ulkoisten akkumoduulien kokonaismäärän<br>[yhtäkään kolmannen osapuolen ulkoista akkumoduulia ei ole liitetty].<br>Sallitut arvot ovat kokonaislukuja väliltä 0–9. Oletusarvo on 0. Jos ulkoinen,<br>kolmannen osapuolen toimittama akusto on liitettynä, aseta arvoksi 1.<br>Tämä asetus sallii UPS-mallin S säätävän akun latausvirtaa itse enimmäisarvoon |

6 A saakka; UPS-mallille B akun latausvirta pidetään arvossa 1,5 A.

#### 13: Jännitteetön tuloliitäntä

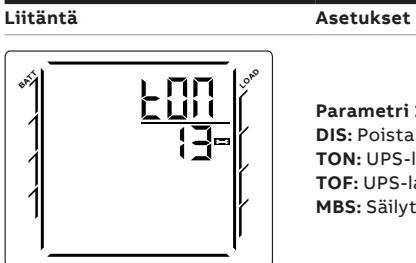

Parametri 1: Aseta jännitteetön tuloliitäntä DIS: Poista toiminto käytöstä (oletus) TON: UPS-laite käynnistyy TOF: UPS-laite sammuu MBS: Säilytä ohitus

#### 14: Jännitteetön kosketintieto

Liitäntä

#### Asetukset

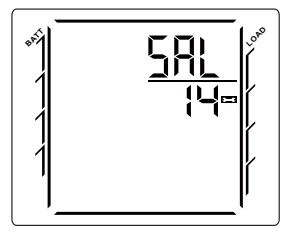

Parametri 1: Aseta jännitteetön kosketintieto SAL: Yhteishälytys (oletus) BTA: Akkukäyttö toimii LBA: Akun varaustaso on alhainen UPN: UPS-laite toimii normaalisti BSA: Ohitussyöttö käytössä

#### 15: EPO-varoituksen poisto

Liitäntä

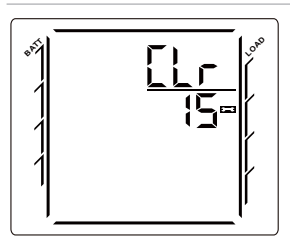

#### Asetukset Parametri 1: Poista EPO-varoitus EPO on käytössä, UPS-lähtö on kytketty pois. Normaaliin tilaan pääsemiseksi EPO-liitin pitää ensin sulkea. Tyhjennä EPO-tila siirtymällä tähän valikkoon. UPS-laitteen hälytys päättyy ja se siirtyy ohitustilaan.

Huomaa, että UPS pitää kytkeä päälle manuaalisesti.

#### 16: LCD-tyyppi

Liitäntä

#### Asetukset

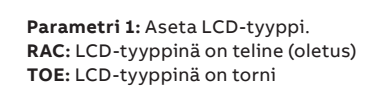

17: Äänihälytyksen käyttöönotto / poisto käytöstä

# Liitäntä Asetukset Asetukset Asetukset Parametri 1: Aseta äänihälytys ENA: Äänihälytys käytössä (oletus) DIS: Äänihälytys pois käytöstä

#### 18: DC:n akkukäynnistys käytössä / pois käytöstä

#### Liitäntä

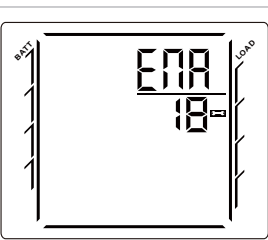

Parametri 1: Aseta DC:n akkukäynnistys ENA: DC:n akkukäynnistys käytössä (oletus) DIS: DC:n akkukäynnistys pois käytöstä

19: Ympäristön lämpötilan varoitus käytössä / pois käytöstä

#### Liitäntä

Asetukset

Asetukset

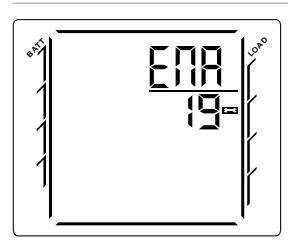

Parametri 1: Aseta ympäristön lämpötilan varoitus ENA: Ympäristön lämpötilan varoitus käytössä (oletus) DIS: Ympäristön lämpötilan varoitus pois käytöstä

#### 20: Automaattinen akkutesti

Liitäntä

Asetus

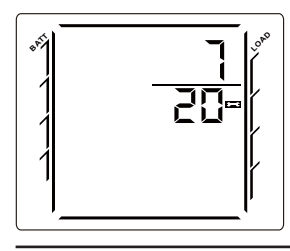

Parametri 1: Aseta automaattisen akkutestin suoritustaajuusjakso. Asetusalue on 0-31 päivää. (Oletus: 7 päivää)

#### 21: Automaattinen uudelleenkäynnistys käytössä / pois käytöstä

Liitäntä

aŔ

#### Asetukset

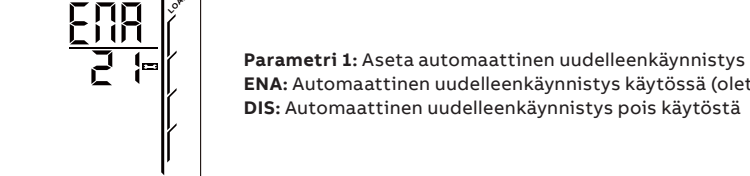

ENA: Automaattinen uudelleenkäynnistys käytössä (oletus) DIS: Automaattinen uudelleenkäynnistys pois käytöstä

22: Automaattinen uudelleenkäynnistys ylikuorman jälkeen käytössä / pois käytöstä

#### Liitäntä

#### Asetukset

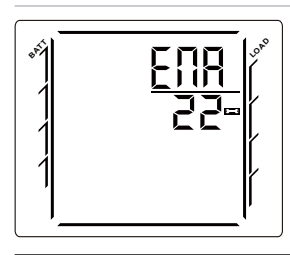

Parametri 1: Aseta automaattinen uudelleenkäynnistys ylikuorman jälkeen ENA: Automaattinen uudelleenkäynnistys ylikuorman jälkeen käytössä (oletus) DIS: Automaattinen uudelleenkäynnistys ylikuorman jälkeen pois käytöstä

#### 23: Oikosulkuvälitoiminto

## Liitäntä Asetukset Parametri 1: Aseta oikosulkuvälitoiminto ENA: Ota oikosulkuvälitoiminto käyttöön DIS: Poista oikosulkuvälitoiminto käytöstä

#### 24: Lähtöliitännät 1 käytössä / pois käytöstä

Liitäntä

Asetukset

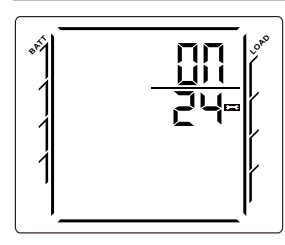

Parametri 1: Aseta lähtöliitäntä 1 ON: Lähtöliitäntä 1 käytössä (oletus) OFF: Lähtöliitäntä 1 pois käytöstä

#### 25: Lähtöliitäntä 2 käytössä / pois käytöstä

Liitäntä

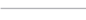

Asetukset

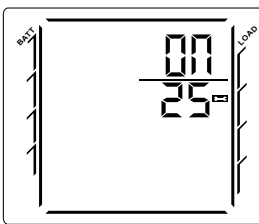

Parametri 1: Aseta lähtövastakeliitäntä 2 ON: Lähtövastakeliitäntä 2 käytössä (oletus) OFF: Lähtövastakeliitäntä 2 pois käytöstä

26: Kohteen vian havaitseminen käytössä / pois käytöstä

#### Liitäntä

Asetukset

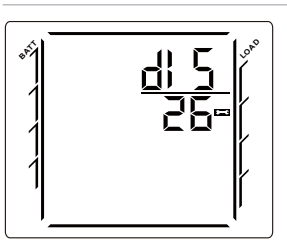

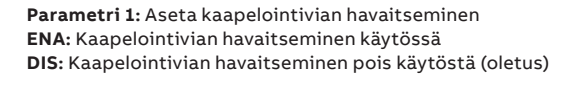

#### 00: Poistuminen asetustilasta

Liitäntä

# Asetus Ś Parametri 1: Asetustilasta poistumisen asetukset.

## 4.7 LCD-mittaustoiminnot

— 4,7-1: Näytä mittaustoiminnot Siirry näytössä Select-painikkeella. Kun UPS-laite käynnistyy, näyttö on oletusarvoisessa UPS-tilan yhteenvetonäytössä.

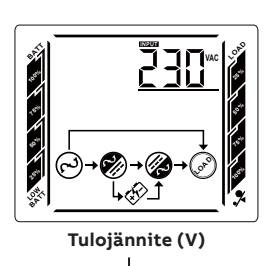

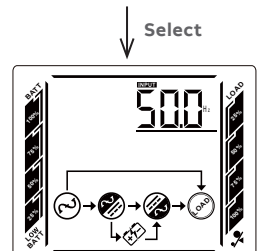

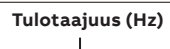

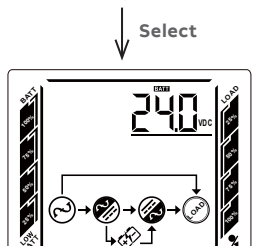

L ↔ 1 Akun jännite (V)

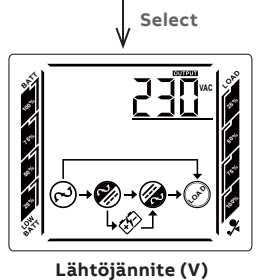

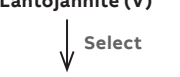

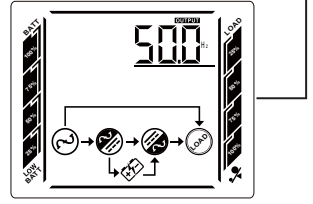

Lähtötaajuus (Hz)

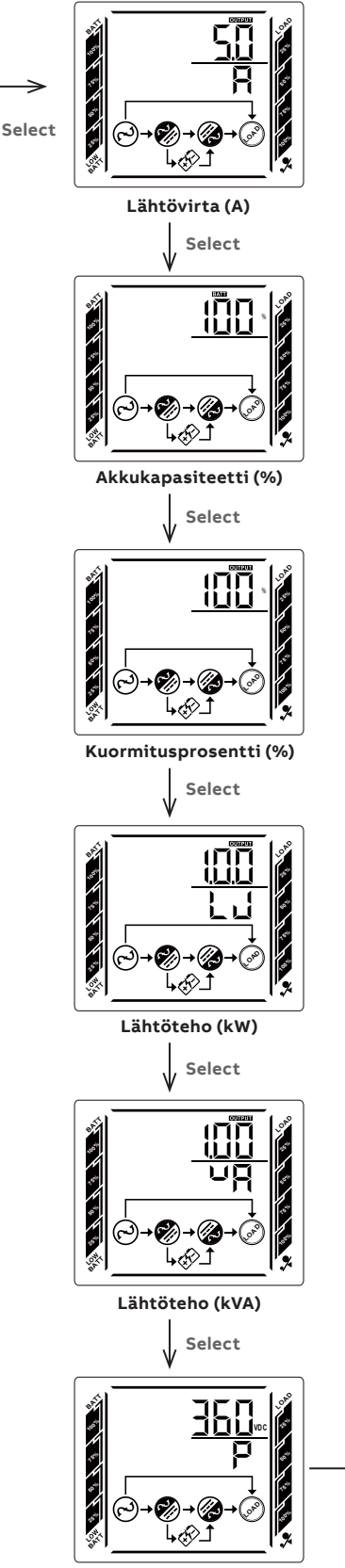

Positiivinen väyläjännite (V)

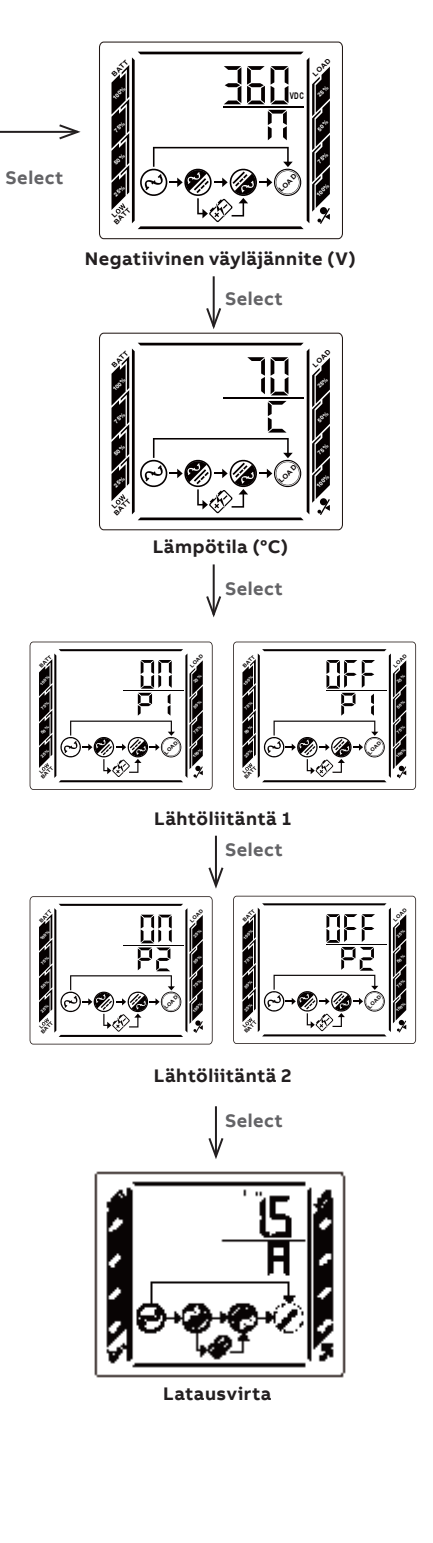

# 5 Akun vaihtaminen

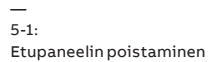

5-2: Akun liittimen irrottaminen

5-3: Akun kannen irrottaminen

\_

5-4: Akun vaihtaminen

5-5: Akun kannen asettaminen paikalleen

5-6: Akun liittimen liittäminen

5-7: Etupaneelin asettaminen paikalleen

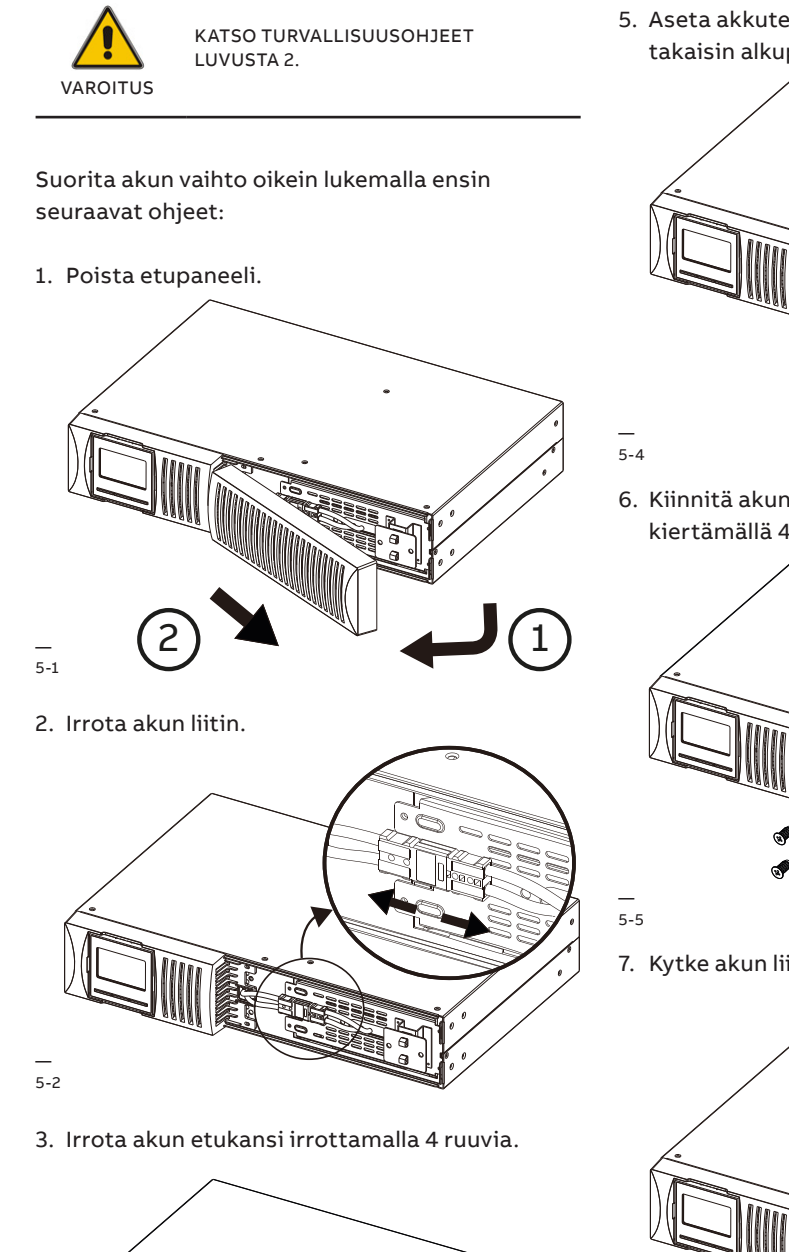

5-3

- 4. Ota akkuteline pois UPS-laitteesta ja vaihda akut.
- 5. Aseta akkuteline, jossa on uudet akut, takaisin alkuperäiselle paikalleen.

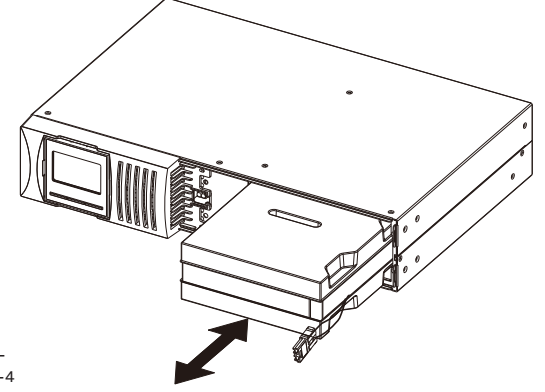

6. Kiinnitä akun etukansi takaisin yksikköön kiertämällä 4 ruuvia tiukasti.

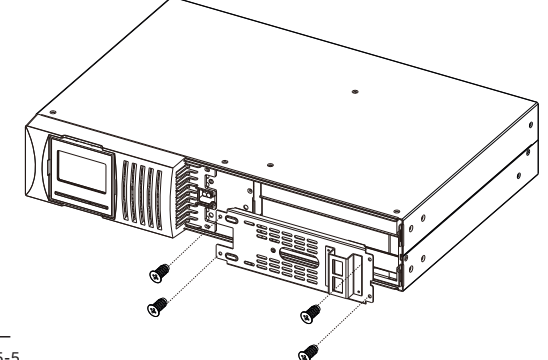

7. Kytke akun liitin uudelleen.

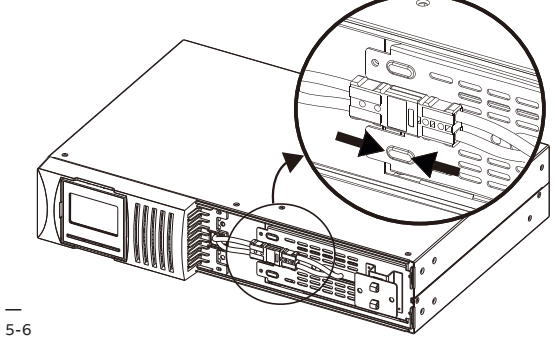

8. Asenna etupaneeli takaisin paikalleen. Akun vaihto on nyt suoritettu.

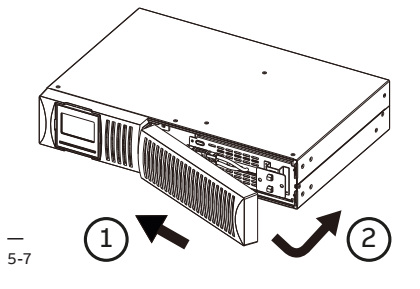

# 6 Tietoliikenne

USB- ja RS-232-portit mahdollistavat tiedonsiirron UPS-laitteen ja etätietokoneen tai -aseman välillä. Vain yksi tietoliikenneportti voi olla aktiivinen kerrallaan, ja USB-portilla on etusija.

Kun tiedonsiirtokaapeli on asennettu, virranhallintaohjelmisto voi vaihtaa tietoja UPSlaitteen kanssa. Ohjelmisto kerää tietoja UPSlaitteesta ja ilmaisee laitteen tilan, verkkovirran laadun ja yksiköiden akkujen varakäyntiajan. Jos kiinteistössä on sähkökatko ja UPS-laite suorittaa ennakoidun sammutuksen akkujen alhaisen varakäyntiajan vuoksi, valvontajärjestelmä voi tallentaa kuormitustiedot ja käynnistää UPSlaitteeseen kytkettyjen laitteiden sammutuksen.

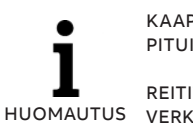

KAAPELIT EIVÄT SAA OLLA YLI 10 M:N PITUISIA.

REITITÄ TIEDONSIIRTOKAAPELIT ERILLÄÄN VERKKOVIRRAN AC- JA DC-KAAPELEISTA.

## 6.1 RS-232-portti

6,1-1: RS-232tietoliikenneportti (DB-9-liitin) UPS-laitteessa on RS-232-portti UPS-laitteen valvontaa, ohjausta ja laiteohjelmistopäivityksiä varten. Muodosta tietoliikenneyhteys UPS-laitteen ja tietokoneen välille liittämällä sarjaliikennekaapelin toinen pää UPS-laitteen RS-232-porttiin ja toinen pää tietokoneen RS-232-porttiin.

RS-232-tietoliikenneportin nastat on kuvattu kuvassa 6.1-1 ja taulukossa 7.

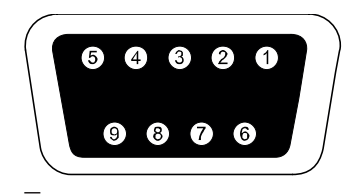

6.1-1

#### Taulukko 7: Tietoliikenneportin nastat

| NASTA | Signaali | Toiminto                             | Suunta UPS-<br>laitteesta |
|-------|----------|--------------------------------------|---------------------------|
| 2     | TxD      | Siirto ulkoiseen<br>laitteeseen      | Ulos                      |
| 3     | RxD      | Vastaanotto<br>ulkoisesta laitteesta | Sisään                    |
| 5     | GND      | Yleinen signaali                     |                           |

## 6.2 USB-portti

UPS-laite voi kommunikoida tietokoneiden kanssa, joissa on USB-liitäntä ja virranhallintaohjelmisto. Muodosta tiedonsiirtoyhteys UPS-laitteen ja tietokoneen välille kytkemällä USB-kaapeli UPS-laitteen USB-porttiin. Kytke kaapelin toinen pää tietokoneen USB-porttiin.

## 6.3 Virran hätäkatkaisu

6,3-1: Virran hätäkatkaisu (EPO, Emergency Power Off)

#### 6.3.2-1: Jännitteetön tulo- ja lähtökosketintieto

Hätätilanteessa UPS-laitteen lähtö voidaan sulkea EPO-liittimellä. EPO-liitin voidaan konfiguroida USB- tai RS232-portin kautta normaalisti suljetuksi (NC) tai normaalisti avoimeksi (NO). Oletusarvoisesti EPO-liitin on normaalisti suljettu (NC) takapaneelin siltauksella. Jos siltaus poistetaan, UPS-lähtö ei syötä tehoa kuormaan ennen kuin EPO-tila on vaihtunut. Normaalitilaan palaamista varten EPO-liitin on suljettava. Nollaa EPO-tila siirtymällä LCD-asetuksiin (LCD-asetukset -> LCD-ohjelman 15 EPO-varoituksen nollaus). UPS-hälytys poistuu ja ohitustila palautuu. Aseta UPS manuaalisesti inverter-vaihtosuuntaajatilaan.

2

3

4

EPO

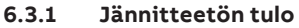

Jännitteetön tulo mahdollistaa UPS-laitteen kytkemisen päälle / kytkemisen pois päältä / ohituksen huoltoa varten. Tämä tehdään vaihtamalla kosketin suljetusta avoimeksi.

#### 6.3.2 Jännitteetön lähtökosketintieto

Jännitteetön lähtöporttikosketintieto on normaalisti auki. Jos jännitteetön lähtöporttikosketintieto on auki, tämä osoittaa, että UPS-laitteen tila on jokin seuraavista: yhteenvetohälytys / akkutila / akun varaus on alhainen / UPS ok / ohitustila.

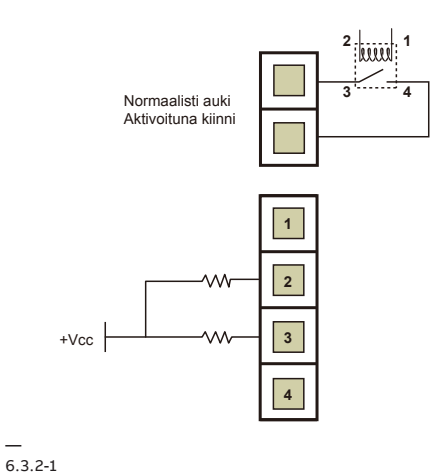

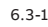

+Vcc

EPO

## 6.4 Verkonhallintakortti (lisävaruste)

PowerValue 11 RT G2 1–3 kVA -mallissa on älykäs korttipaikka lisävarusteina saataville korteille UPS-laitteen etähallintaa varten Internetin/ intranetin kautta. Älykkääseen korttipaikkaan voidaan asentaa jompikumpi seuraavista lisävarusteista:

- **SNMP/Modbus-kortti** SNMP/Modbus-, HTTPja seurantatoiminnot verkkoselaimen kautta.
- AS400-kortti AS400-kortti AS400tiedonsiirtoprotokollaa varten.

## 6.4.1 Sarjaliitäntäisen verkonhallintakortin asentaminen (lisävaruste)

Jokaisessa UPS-laitteessa on korttipaikka lisävarusteena saatavaa serial network management protocol (SNMP/Modbus) -korttia varten. Kun SNMP/Modbus-kortti on asennettu, voidaan asentaa myös ympäristöseuranta-anturi.

**I** HUOMAUTUS

UPS-LAITETTA EI TARVITSE SAMMUTTAA ENNEN VERKONHALLINTAKORTIN ASENTAMISTA. Asenna verkonhallintakortti seuraavasti:

- 1. Irrota kaksi ruuvia, jotka suojaavat UPS-laitteen korttipaikkaa.
- 2. Aseta SNMP/Modbus-kortti korttipaikkaan.
- 3. Kiinnitä SNMP/Modbus-kortti korttipaikkaan vaiheessa 1 irrotettuja ruuveja käyttäen.

Katso lisätietoa SNMP/Modbus-korteista SNMP/Modbus-käyttöoppaasta.

#### 6.4.2 Valvontaohjelmisto

UPS-laitetta voidaan valvoa ohjelmistoa käyttäen. Ohjelmisto tarjoaa useita asiakkaita käsittävissä järjestelmissä mahdollisuuden turvalliseen kauko-ohjauksella tehtävään sammutukseen, jos UPS-lähtö ei pysty syöttämään tehoa. Ohjelmiston asennusohjeet toimitetaan verkonhallintakorttien mukana.

Lisätietoja saat paikalliselta toimittajalta.

# 7 Vianetsintä

## 7.1 Vikojen tunnistaminen ja korjaaminen

Hälytykset ja tapahtumat ilmoittavat varoituksista ja järjestelmän virheistä tai mahdollisista vioista. Hälytys ei välttämättä vaikuta UPS-laitteen lähtöön, mutta oikeilla toimilla voidaan estää kuorman syöttötehon menettäminen.

## 7.2 Hälytystiedot

#### 7.2.1 Vikakoodit

| Vikatapahtuma                             | Vikakoodi | Kuvake |
|-------------------------------------------|-----------|--------|
| Väylän käynnistyksen vika                 | 01        | х      |
| Väylän ylijännite                         | 02        | х      |
| Väylän alijännite                         | 03        | х      |
| Väylän epätasapaino                       | 04        | х      |
| Invertterin pehmeän<br>käynnistyksen vika | 11        | х      |
| Invertterin korkea jännite                | 12        | Х      |
| Invertterin alhainen jännite              | 13        | Х      |

| Vikatapahtuma                   | Vikakoodi | Kuvake |
|---------------------------------|-----------|--------|
| Invertterin lähdön<br>oikosulku | 14        | Х      |
| Akun jännite on liian korkea    | 27        | Х      |
| Akun jännite liian alhainen     | 28        | Х      |
| Laitteiston<br>ylikuumeneminen  | 41        | Х      |
| Ylikuormitus                    | 43        | ۶      |
| Laturin vika                    | 45        | Х      |

#### 7.2.2 Varoituskuvakkeet

| Varoitus                            | Kuvake (vilkkuu)     | Hälytys                           |
|-------------------------------------|----------------------|-----------------------------------|
| Akun varaustaso on alhainen         |                      | Äänimerkki sekunnin välein        |
| Ylikuormitus                        | ▲ 😒                  | Kaksi äänimerkkiä sekunnin välein |
| Akkua ei ole kytketty               | ▲ 🌮                  | Äänimerkki sekunnin välein        |
| Ylilataus                           |                      | Äänimerkki sekunnin välein        |
| Laitteiston ylikuumeneminen         | <u> </u> ይዞ <u>አ</u> | Äänimerkki sekunnin välein        |
| Laturin vika                        | [H 🛆                 | Äänimerkki sekunnin välein        |
| Akun vika                           |                      | Äänimerkki sekunnin välein        |
| Ohitusjännitealueen<br>ulkopuolella | A support            | Äänimerkki sekunnin välein        |
| Ohitustaajuus on epävakaa           | FU 🛦                 | Äänimerkki sekunnin välein        |
| EEPROM-virhe                        | EE 🛦                 | Äänimerkki sekunnin välein        |

| Häiriö                                                                                                    | Mahdollinen syy                                                                                                    | Korjaustoimet                                                                                                    |
|----------------------------------------------------------------------------------------------------|----------------------------------------------------------------------------------------------------|----------------------------------------------------------------------------------------------------|
| Ei merkkivaloja ja äänimerkkejä,<br>vaikka verkkovirta on normaali.                                               | AC-virransyöttö ei ole kytkettynä<br>oikein.                                                                                                    | Tarkista, onko virransyöttöjohto<br>hyvin kiinni virtalähteessä.                                                                   |
|                                                                                                    | AC-virransyöttö on kytketty<br>UPS-lähtöön.                                                                                                    | Kytke AC-virransyöttöjohto oikein<br>AC-tuloon.                                                                                    |
| Kuvakkeet 🔬 ja 🌮 vilkkuvat<br>nestekidenäytössä ja sekunnin välein<br>kuuluu äänimerkki.                          | Ulkoinen tai sisäinen akku<br>on kytketty väärin.                                                                                                    | Tarkista, onko kaikki akut<br>kytketty oikein.                                                                                     |
| Näkyvissä on vikakoodi 27 ja kuuluu<br>jatkuva äänimerkki.                                                        | Akun jännite on liian korkea<br>tai laturissa on vika.                                                                                                    | Ota yhteys jälleenmyyjään.                                                                                                    |
| Näkyvissä on vikakoodi 28 ja laite<br>antaa jatkuvaa äänimerkkiä.                                                 | Akun jännite on liian alhainen<br>tai laturissa on vika.                                                                                                    | Ota yhteys jälleenmyyjään.                                                                                                    |
| Kuvakkeet 🏦 ja 🗙 vilkkuvat<br>nestekidenäytössä ja äänimerkki<br>kuuluu kaksi kertaa sekunnissa.                  | UPS-laite on ylikuormittunut.                                                                                                    | Poista ylimääräinen kuormitus<br>UPS-lähdöstä.                                                                                     |
|                                                                                                    | UPS-laite on ylikuormittunut.<br>UPS-laitteeseen kytketyt laitteet<br>saavat virtaa suoraan sähköverkosta<br>ohituksen kautta.                                                                         | Poista ylimääräinen kuormitus<br>UPS-lähdöstä.                                                                                     |
|                                                                                                    | Toistuvan ylikuormituksen jälkeen<br>UPS-laite lukkiutuu ohitustilaan.<br>Kytketyt laitteet saavat virtaa<br>suoraan sähköverkosta.                                                                    | Poista ylimääräinen kuorma ensin<br>UPS-lähdöstä. Sammuta tämän<br>jälkeen UPS-laite ja käynnistä se<br>uudelleen.                 |
| Näkyvissä on vikakoodi 43,<br>kuvake 🛠 ilmestyy<br>nestekidenäyttöön ja laite antaa<br>yhtäjaksoista äänimerkkiä. | UPS-laite sammuu automaattisesti<br>UPS-lähdön ylikuormituksen vuoksi.                                                                                                    | Poista ylimääräinen kuorma<br>UPS-lähdöstä ja käynnistä<br>laite uudelleen.                                                        |
| Näkyvissä on vikakoodi 14 ja laite<br>antaa jatkuvaa äänimerkkiä.                                                 | UPS sammuu automaattisesti<br>UPS-lähdön oikosulun vuoksi.                                                                                                    | Tarkista lähtöjohdot ja tarkista, onko<br>kytkettyjä laitteita oikosulkutilassa.                                                   |
| Nestekidenäytössä on vikakoodi 01,<br>02, 03, 04, 11, 12, 13, 41 tai 45 ja<br>kuuluu jatkuva äänimerkki.          | UPS-laitteessa on ilmennyt sisäinen<br>virhe. Mahdollisia tuloksia on kaksi:<br>1. Kuormitus jatkuu edelleen, mutta<br>suoraan AC-virtalähteestä ohituksen<br>kautta.<br>2. Kuorma ei saa enää virtaa. | Ota yhteys jälleenmyyjään                                                                                                    |
| Akun varakäyntiaika on nimellisarvoa<br>lyhyempi                                                                  | Akkuja ei ole ladattu täyteen                                                                                                    | Lataa akkuja vähintään 5 tuntia ja<br>tarkasta kapasiteetti sen jälkeen.<br>Jos ongelma ei poistu, ota yhteyttä<br>jälleenmyyjään. |
|                                                                                                    | Akut ovat vialliset.                                                                                                    | Pyydä jälleenmyyjää vaihtamaan akku.                                                                                               |

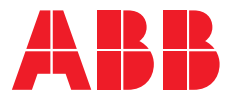

www.abb.fi/ups ups.palvelut@fi.abb.com

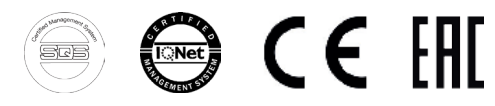

© Copyright 2020 ABB. Kaikki oikeudet pidätetään. Teknisiä tietoja voidaan muuttaa ilman ennakkoilmoitusta.